# คู่มือลงทะเบียน ผ่านระบบ Internet <u>สำหรับนักศึกษา</u>

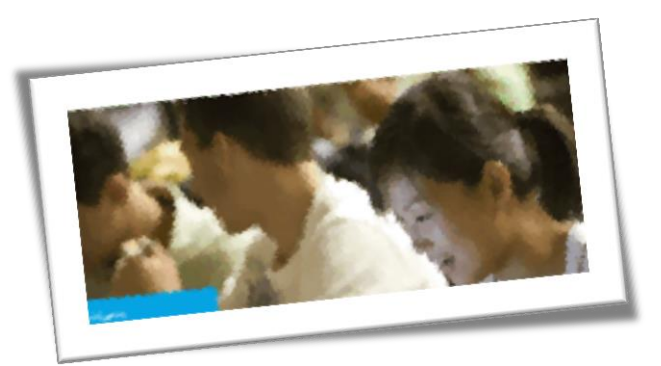

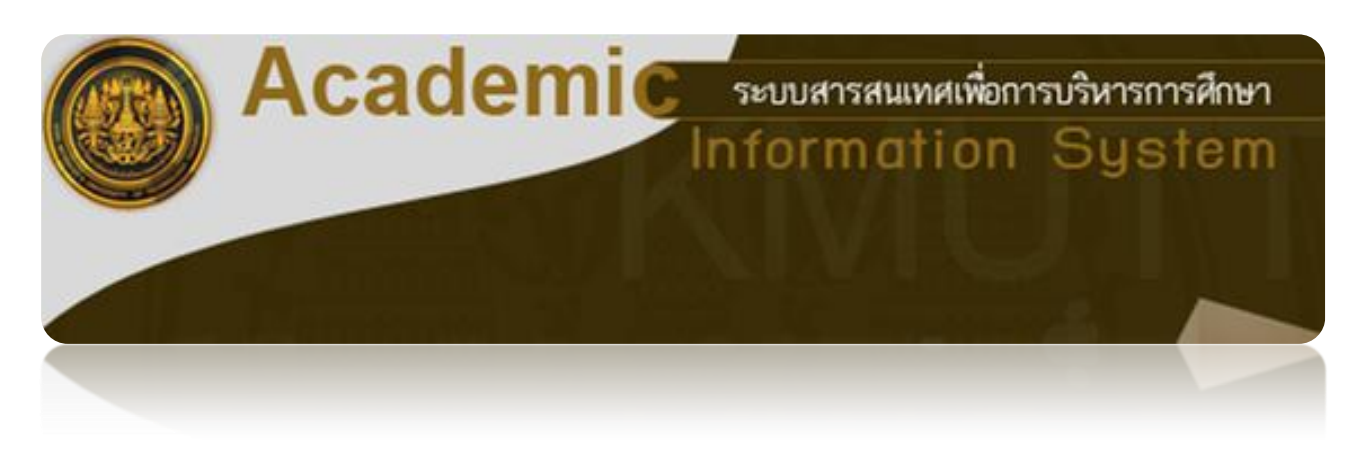

โดย : สำนักงานทะเบียนนักศึกษา มหาวิทยาลัยเทคโนโลยีพระจอมเกล้าธนบุรี

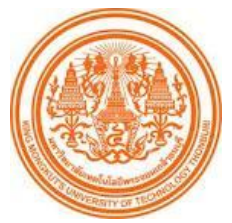

#### คู่มือการลงทะเบียนผ่านระบบ INTERNET สำหรับนักศึกษา

ระบบการลงทะเบียนวิชาเรียนผ่านระบบ Internet เป็นระบบให้บริการการลงทะเบียนรายวิชา สำหรับนักศึกษาทุกระดับ โดยอาจารย์ที่ปรึกษาสามารถติดตามและอนุมัติการลงทะเบียนรายวิชาของ นักศึกษา ทั้งนี้นักศึกษาและอาจารย์ที่ปรึกษาสามารถเข้าใช้ระบบผ่านหน้าเว็ปไซต์ของมหาวิทยาลัยได้ ใน หัวข้อ "ลงทะเบียนผ่านระบบ Internet" รายละเอียดของระบบมีดังนี้

 นักศึกษาที่มีสถานภาพ "วิทยาทัณฑ์" ระบบจะไม่อนุญาตให้นักศึกษาลงทะเบียนรายวิชาได้ โดยต้องได้รับอนุญาตจากอาจารย์ที่ปรึกษาก่อน โดยอาจารย์ที่ปรึกษาสามารถอนุญาตหรือไม่อนุญาตพร้อม ระบุเหตุผล แจ้งให้นักศึกษาทราบ

นักศึกษาที่มีสถานภาพ "ปกติ" สามารถลงทะเบียนผ่านระบบได้ และอาจารย์ที่ปรึกษาสามารถ ตรวจสอบข้อมูลการลงทะเบียนของนักศึกษาจากระบบได้เช่นกัน

2. อาจารย์ที่ปรึกษาสามารถระบุรายชื่อนักศึกษาที่ต้องการพบเพิ่มเติมได้ ถ้าเห็นว่าในกรณีที่ นักศึกษามีสถานภาพปกติ แต่มีผลการเรียนการเรียนลดลง โดยสามารถบันทึกข้อมูลขอพบผ่านระบบ ก่อนที่ นักศึกษาจะลงทะเบียนรายวิชา

 กรณีอาจารย์ที่ปรึกษา*ไม่อนุญาต*ให้ลงทะเบียนบางรายวิชา ระบบจะแจ้งข้อมูลให้นักศึกษาทราบ โดยนักศึกษาต้องเข้าระบบลงทะเบียนและดำเนินการใหม่ตามคำแนะนำของอาจารย์ที่ปรึกษา จนกว่าอาจารย์ ที่ปรึกษาจะอนุญาต

 ถ้าอาจารย์ที่ปรึกษาอนุญาตการลงทะเบียนรายวิชาเรียบร้อยแล้ว นักศึกษาต้องเข้าระบบมาเพื่อ รับทราบผลการลงทะเบียนรายวิชาและยืนยันการชำระเงินผ่านระบบธนาคาร จึงจะถือว่าการลงทะเบียนวิชา เรียนเสร็จสิ้นสมบูรณ์

> สำนักงานทะเบียนนักศึกษา มหาวิทยาลัยเทคโนโลยีพระจอมเกล้าธนบุรี

# <u>สารบัญ</u>

| เรื่อง                                                                              | หน้า |
|-------------------------------------------------------------------------------------|------|
| ขั้นตอนที่ 1 เข้าสู่ระบบ                                                            | 4    |
| ขั้นตอนที่ 2 การล <sup>ั</sup> งทะเบียนวิชาเรียน                                    | 5    |
| การเลือกกลุ่มเรียน                                                                  | 6    |
| การลบรายวิชา                                                                        | 7    |
| การเพิ่มรายวิชา                                                                     | 8    |
| กรณีลงทะเบียนรายวิชาวิทยานิพนธ์ (Thesis)                                            | 10   |
| ขั้นตอนที่ 3 ยืนยันการลงทะเบียน                                                     | 13   |
| ขั้นตอนที่ 4 พบอาจารย์ที่ปรึกษา                                                     | 15   |
| ขั้นตอนที่ 5 รับทราบผลการลงทะเบียน                                                  | 15   |
| ขั้นตอนที่ 6 ชำระเงิน                                                               | 17   |
| เงื่อนไขการชำระเงิน กรณีที่ 1 นักศึกษาต้องชำระเงินเองทั้งหมด                        | 17   |
| เงื่อนไขการชำระเงิน กรณีที่ 2 นักศึกษาได้รับทุนการศึกษา แต่ต้องชำระเงินเพิ่มบางส่วน | 21   |
| เงื่อนไขการชำระเงิน กรณีที่ 3 นักศึกษาได้รับทุนการศึกษาทั้งหมด                      | 24   |
| ขั้นตอนการสมัครการใช้บริการธนาคาร Internet Banking                                  | 28   |
| ขั้นตอนการชำระเงินแบบหักบัญชีธนาคาร                                                 | 29   |

## ขั้นตอนการเข้าสู่ระบบ

#### มี 2 ช่องทาง

1. ใช้ URL https://sinfo.kmutt.ac.th/NewAcis/login.jsf

2. จาก Web Site ของมหาวิทยาลัย ให้คลิก "สำหรับนักศึกษาปัจจุบัน" ในส่วนของ"หลักสูตร ปริญญาตรี" ให้คลิกเลือก "<u>ระบบสารสนเทศเพื่อการบริหารการศึกษา (New ACIS)</u>"

| ń                                                                                                    | มหาวิทยาลัยเทคโนโลยีพระจอมเกล้าธนบุรี                                                                                             |                                                                                       |
|----------------------------------------------------------------------------------------------------|----------------------------------------------------------------------------------------------------|---------------------------------------------------------------------------------------|
| ไทย   <mark>Eng</mark><br>ค้นหา <b>Q</b>                                                                                                    | สำหรับ<br>พู้สนใจคึกษาต่อ                                                                                                    | สำหรับ<br>นักคึกษาปัจจุบัน นิศวิจัยและนักธุรกิจ คณาจารย์และบุคลากร                    |
| <ul> <li>เกี่ยวกับมหาวิทยาลัย ⊙</li> <li>การสนัครเข้าคึกษา ⊙</li> <li>หลิกสูตร ⊙</li> <li>งานวิจัย ⊙</li> <li>ความรู่ ⊙</li> <li>รวมข่าวเคลฑิจกรรม ⊙</li> </ul> |                                                                                                    |                                                                                       |
| ãoáo 💿                                                                                                    | นักสึกษาปัจจบัน                                                                                                    |                                                                                       |
| เว็บไซต์หน่วยงานในมจธ.                                                                                                    | NIMITE IDAADIK                                                                                                    |                                                                                       |
| หรือ โกร. 02 470 8000<br>02 427 0039                                                                                                    | ข่าว / กิจกรรม<br>> <u>ข่าว/ประกาศ</u>                                                                                            | ข้อบูลที่วไป<br>> <u>โครงการแลกเปลี่ยน</u>                                            |
| วารสารวิจัย                                                                                                    | > ข่าวกิจกรรม / สัมมนา<br>> ประกาศขาวงาน                                                                                          | > <u>การแต่งกาย</u><br>> ซ้องพยายาว                                                   |
| และพัฒนา มจร.                                                                                                    | > <u>RSS at KMUTT</u>                                                                                                    | <ul> <li><u>การประกันอุบัติเหตุ</u></li> <li><u>ทมายเฉบโทรศัพท์ฉุกเฉิน</u></li> </ul> |
| รี รับสมัคร                                                                                                    | ข้อมูลการคึกษา                                                                                                    |                                                                                       |
| 📱 นกศกษา                                                                                                    |                                                                                                    | amun / aaae                                                                           |
|                                                                                                    | <b>หลักสตรปริยญาตรี</b>                                                                                                    | > ที่ตั้งและการเดินทาง<br>รา > การเดิงหาง                                             |
| powered by                                                                                                    | <ul> <li>1 <u>รอบบลารสนเทตเพชการบรทางการตกษา (NEW ACL</u>)</li> <li>&gt; ค่มือการไข้ระบบสารสนเทศเพื่อการบริหารการศึกษา</li> </ul> | อาการเพินพาง<br>> ดันหาบุคลากรและหน่วยงาน                                             |
| Google                                                                                                    | (New ACIS)                                                                                                    | > เว็บไซต์์หน่วยงานในมจธ.                                                             |

ภาพที่ 1 เข้าสู่ระบบ

## ระบบจะแสดงหน้าจอให้ Login ดังรูปที่ 3

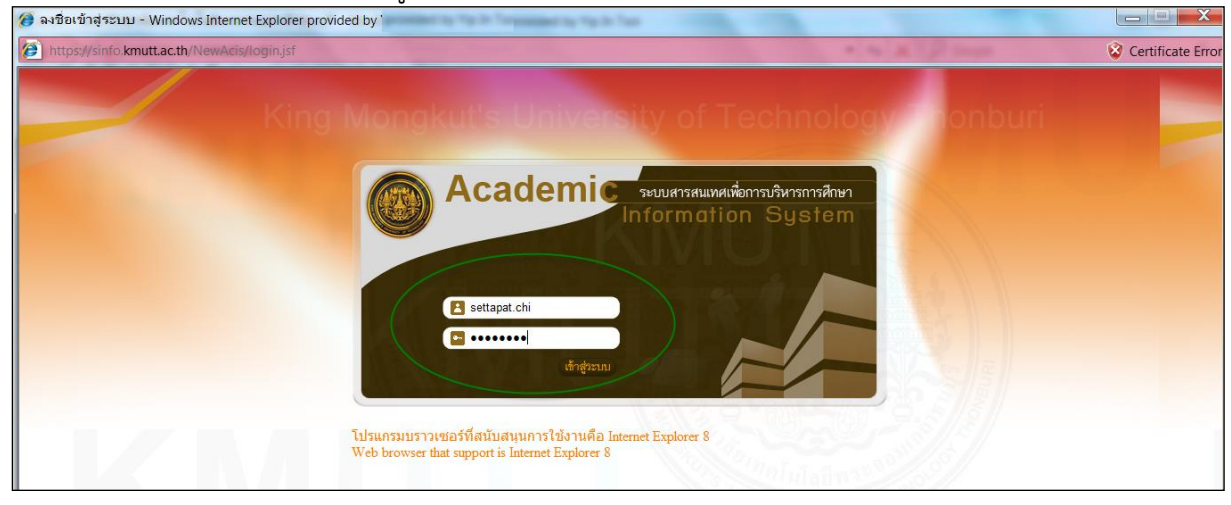

จากหน้าจอ Login ให้ป้อน Username และ Password แล้วคลิก "เข้าสู่ระบบ"ระบบแสดงหน้าจอดังรูป

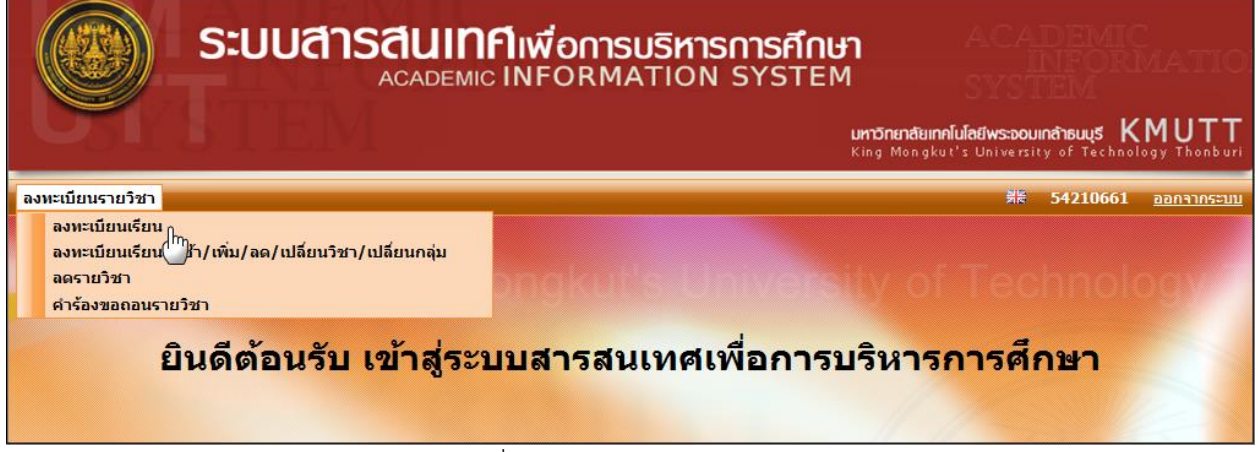

ภาพที่ 2 เลือกลงทะเบียนเรียน

# <u>ขั้นตอนที่ 2 การลงทะเบียนวิชาเรียน</u>

นักศึกษาเลือกเมนู :ลงทะเบียนรายวิชา >ลงทะเบียนเรียน

ถ้านักศึกษาเข้าม<sup>้</sup>าลงทะเบียนเป็นครั้งแรกระบบจะแสดงวิชาตามแผนการเรียนตามที่ภาควิชากำหนดไว้ ในแต่ละภาคการศึกษา ดังภาพที่ 3จะเห็นว่าจะมีวิชาที่ระบบกำหนดSection/กลุ่มให้อัตโนมัติ ส่วนในวิชาที่ ยังไม่ได้กำหนดกลุ่ม ระบบจะแสดงข้อความ "<u>เลือกกลุ่ม</u>" เพื่อให้นักศึกษาเลือกกลุ่มเองได้ ส่วนวิชาที่มีการ กำหนดSection/กลุ่มให้แล้ว สามารถคลิกที่หมายเลขSectionเพื่อดูรายละเอียดเพิ่มเติมได้

| Step 1 Step 2                                                          |                                                                                                    | Step 2                                                                                     | Step 3                                                                                                    |                                                                       | 4                                                                  | Step 5                             |                                                                                                    |  |  |
|------------------------------------------------------------------------|----------------------------------------------------------------------------------------------------|--------------------------------------------------------------------------------------------|----------------------------------------------------------------------------------------------------|-----------------------------------------------------------------------|--------------------------------------------------------------------|------------------------------------|----------------------------------------------------------------------------------------------------|--|--|
| เลือกวิชาและเลือก Section ยืนยันการลงทะเบียน                           |                                                                                                    | ยืนยันการลงทะเบียน                                                                         | พบอาจารย์ที่ปรึกษา                                                                                                    | รับทราบผลการ                                                          | รลงทะเบียน                                                         | าะเบียน ชำระเงิน                   |                                                                                                    |  |  |
|                                                                        | รหัสนักศึกษา                                                                                                    | : 54270022                                                                                 |                                                                                                    | ชื่อ-สกุล(ท.) : นายพฤกษ์ จันทร์                                       | ัสุขโข                                                             | ชื่อ-สกุล(อ.) : Mr.F               | HRUEK CHANSUKHO                                                                                                    |  |  |
| คณะ : คณะวิศวกรรมศาสตร์                                                |                                                                                                    |                                                                                            | มมศาสตร์                                                                                                    | ภาควิชา : ภาควิชาวิศวกรรม                                             | โยธา                                                               | สาขาวิชา : วิศวศ                   | าวิชา : วิศวกรรมโยธา                                                                                               |  |  |
| สภาพนักศึกษา : ปกติ                                                    |                                                                                                    |                                                                                            | ประเภทนักศึกษา : ปริญญาตรี 4 ปี (หลักสูตรนานา ห้อง : A ชั้นปี : 2<br>ชาติ)                                                                                                    |                                                                       |                                                                    | ชันปี : 2                          |                                                                                                    |  |  |
| โคร                                                                    | งการหลักสูตร                                                                                                    | : วิศวกรรมศา                                                                               | สตรบัณฑิตสาขาวิชาวิศวกรร                                                                                                    | มโยธา หลักสูตรนานาชาติ                                                |                                                                    |                                    |                                                                                                    |  |  |
| อาจารย์ที่ปรึกษาชั้นปี : ดร.ชัยณรงค์ อธิสกุล                           |                                                                                                    |                                                                                            | ์ อธิสกุล                                                                                                    | อาจารย์ที่ปรึกษาวิทยา<br>มีพพธ์ เ                                     |                                                                    | เกรดเฉลี่ยสะสม 3.72                |                                                                                                    |  |  |
| 674                                                                    | 10 A 11000                                                                                                    |                                                                                            |                                                                                                    | นพนษ.<br>วันส์ส์                                                      | นิพนธ์ : (GPAX) :                                                  |                                    |                                                                                                    |  |  |
| 41.0                                                                   | ค/ปีการศึกษา                                                                                                    | : 1/2555                                                                                   |                                                                                                    | วนทลงทะเบยน : 07/06/2555                                              |                                                                    | สถานะอื่นๆ :                       |                                                                                                    |  |  |
| ยวิชาที่ <b>ส</b>                                                      | ค/ปีการศึกษา<br><b>ลงทะเบียน</b>                                                                                                    | : 1/2555                                                                                   |                                                                                                    | านหลุงทะเบยน : 07/06/2555                                             |                                                                    | สถานะอินๆ :<br>เท่                 | ุ่มวิชา ลบวิชา                                                                                                    |  |  |
| ะยวิชาที่ส<br>รวรับเรื่                                                | ค/ปีการศึกษา<br>ลงทะเบียน                                                                                                    | : 1/2555                                                                                   | 4                                                                                                    | วนหลุงทะเบยน : 07/06/2555                                             | wisuân                                                             | สถานะอินๆ :<br>เทื                 | ั่มวิชา <b>ลบวิชา</b>                                                                                              |  |  |
| ยวิชาที่อ<br><mark>สำดับที่</mark>                                     | ค/ปีการศึกษา<br>ลงทะเบียน<br>รหัสวิชา                                                                                                    | : 1/2555                                                                                   | <u>ช</u> ื่                                                                                                    | วนทุญงายเบยน : 07/06/2555<br>อวิชา                                    | หน่วยกิด                                                           | สถานะอินๆ :<br>เพื่<br>กลุ่ม       | มวิชา อบวิชา<br>เงือนไขการลงทะเบียน                                                                                |  |  |
| มยวิชาที่อ<br><mark>สำดับที่</mark><br>1                               | ด/ปีการศึกษา<br><b>ลงทะเบียน</b><br><b>รหัสวิชา</b><br>CVE221                                                                                                    | SURVEYING                                                                                  | ชื่<br>;                                                                                                    | รันทุลรุทยเบยน : 07/06/2555                                           | หน่วยกิด<br>3                                                      | สถานะอินๆ :<br>เขี<br><u>กลุ่ม</u> | ม่มวิชา อบวิชา<br>เงื่อนไขการลงทะเบียน<br>Credit                                                                   |  |  |
| มมวิชาที่เ<br><mark>ลำดับที่</mark><br>1<br>2                          | ค/ปีการศึกษา           ๑งหะเบียน           ๑งหะเบียน | SURVEYING<br>SURVEYING                                                                     | ्र<br>;<br>; PRACTICES                                                                                                    | วนทุญรายในยน : 07/06/2555                                             | <mark>หน่วยกิด</mark><br>3<br>1                                    | สถานะอินๆ :<br>เข้<br>1<br>1       | ้มวิชา ลบวิชา<br>เงื่อนไชการลงทะเบียน<br>Credit<br>Credit                                                          |  |  |
| มา<br>ยวิชาที่<br><mark>สำคับที่</mark><br>1<br>2<br>3                 | <ul> <li>ค/ปีการศึกษา</li> <li>ลงหะเบียน</li> <li>รหัสวิชา</li> <li>CVE221</li> <li>CVE223</li> <li>CVE233</li> <li>CVE233</li> </ul>                                                                                                    | SURVEYING<br>SURVEYING<br>MECHANIC:                                                        | र्श<br>;<br>; PRACTICES<br>5 OF MATERIALS                                                                                                    | วนทุญรายเบยน : 07/06/2555                                             | <mark>หน่วยกิด</mark><br>3<br>1<br>3                               | สถานะอินๆ :<br>เข้<br>1<br>1<br>1  | ้มวิชา อบวิชา<br>เงื่อนไขการลงทะเบียน<br>Credit<br>Credit<br>Credit                                                |  |  |
| มะวิชาที่ะ<br><mark>สำคับที่</mark><br>1<br>2<br>3<br>4                | <ul> <li>ค/ปีการศึกษา</li> <li>ลงทะเบียน</li> <li>รหัสวิชา</li> <li>CVE221</li> <li>CVE223</li> <li>CVE233</li> <li>CVE236</li> <li>LNC104</li> </ul>                                                                                                    | SURVEYING<br>SURVEYING<br>SURVEYING<br>MECHANIC:<br>CIVIL ENGII                            | র্গ<br>;<br>; PRACTICES<br>S OF MATERIALS<br>VEERING MATERIALS<br>3ASED LANGUAGE LEARNIN                                                                                                    | วนทุญรายเบยน : 07/06/2555                                             | <mark>หน่วยกิด</mark><br>3<br>1<br>3<br>2                          | สถานะอินๆ :<br>เที                 | มภิชา<br>เงื่อนไขการลงทะเบียน<br>Credit<br>Credit<br>Credit<br>Credit<br>Credit                                    |  |  |
| มา<br>ยวิชาที่ะ<br><mark>ลำดับที่</mark><br>1<br>2<br>3<br>4<br>5<br>6 | <ul> <li>ค/ปีการศึกษา</li> <li>ลงทะเบียน</li> <li>รหัสวิชา</li> <li>CVE221</li> <li>CVE221</li> <li>CVE233</li> <li>CVE233</li> <li>CVE236</li> <li>LNG104</li> <li>MTH201</li> </ul>                                                                                                    | SURVEYING<br>SURVEYING<br>MECHANIC:<br>CIVIL ENGII<br>CONTENT-I                            | \$         \$         \$         \$         \$         \$         \$         \$         \$         \$         \$         \$         \$         \$         \$         \$         \$         \$         \$         \$         \$         \$         \$         \$         \$         \$         \$         \$         \$         \$         \$         \$         \$         \$         \$         \$         \$         \$         \$         \$         \$         \$         \$         \$         \$         \$         \$         \$         \$         \$         \$         \$         \$         \$         \$         \$ <td< td=""><td>ังนทุลงทะเบยน : 07/06/2555<br/>้อวิชา<br/>VG I<br/>ULUS</td><td><mark>หน่วยกิด</mark><br/>3<br/>1<br/>3<br/>2<br/>3<br/>3<br/>3</td><td>สถานะอินๆ :</td><td>มีมวิชา<br/><mark>เงือนไขการลงทะเบียน</mark><br/>Credit<br/>Credit<br/>Credit<br/>Credit<br/>Credit<br/>Credit</td></td<> | ังนทุลงทะเบยน : 07/06/2555<br>้อวิชา<br>VG I<br>ULUS                  | <mark>หน่วยกิด</mark><br>3<br>1<br>3<br>2<br>3<br>3<br>3           | สถานะอินๆ :                        | มีมวิชา<br><mark>เงือนไขการลงทะเบียน</mark><br>Credit<br>Credit<br>Credit<br>Credit<br>Credit<br>Credit            |  |  |
| มา<br>ยวิชาที่เ<br><mark>ลำดับที่</mark><br>1<br>2<br>3<br>4<br>5<br>6 | <ul> <li>ค/ปีการศึกษา</li> <li>ลงทะเบียน</li> <li>รหัสวิชา</li> <li>CVE221</li> <li>CVE221</li> <li>CVE233</li> <li>CVE233</li> <li>CVE236</li> <li>LNG104</li> <li>MTH201</li> </ul>                                                                                                    | SURVEYING<br>SURVEYING<br>SURVEYING<br>MECHANICS<br>CIVIL ENGII<br>CONTENT-I<br>LINEAR ALC | \$         \$         \$         \$         \$         \$         \$         \$         \$         \$         \$         \$         \$         \$         \$         \$         \$         \$         \$         \$         \$         \$         \$         \$         \$         \$         \$         \$         \$         \$         \$         \$         \$         \$         \$         \$         \$         \$         \$         \$         \$         \$         \$         \$         \$         \$         \$         \$         \$         \$         \$         \$         \$         \$         \$         \$ <td< td=""><td>้อวิชา<br/>VG I<br/>ULUS</td><td><mark>หน่วยกิด</mark><br/>3<br/>11<br/>3<br/>2<br/>2<br/>3<br/>3<br/>3</td><td>สถานะอินๆ :</td><td>ม้มวิชา<br/><mark>เงื่อนไขการลงทะเบียน</mark><br/>Credit<br/>Credit<br/>Credit<br/>Credit<br/>Credit<br/>Credit<br/>Credit</td></td<>             | ้อวิชา<br>VG I<br>ULUS                                                | <mark>หน่วยกิด</mark><br>3<br>11<br>3<br>2<br>2<br>3<br>3<br>3     | สถานะอินๆ :                        | ม้มวิชา<br><mark>เงื่อนไขการลงทะเบียน</mark><br>Credit<br>Credit<br>Credit<br>Credit<br>Credit<br>Credit<br>Credit |  |  |
| มา<br>ยวิชาที่เ<br><mark>ลำดับที่</mark><br>1<br>2<br>3<br>4<br>5<br>6 | <ul> <li>ค/ปีการศึกษา</li> <li>ลงทะเบียน</li> <li>รหัสวิชา</li> <li>CVE221</li> <li>CVE221</li> <li>CVE223</li> <li>CVE233</li> <li>CVE236</li> <li>LNG104</li> <li>MTH201</li> </ul>                                                                                                    | SURVEYING<br>SURVEYING<br>MECHANICS<br>CIVIL ENGII<br>CONTENT-I<br>LINEAR ALC              | รั<br>PRACTICES<br>S OF MATERIALS<br>NEERING MATERIALS<br>BASED LANGUAGE LEARNII<br>SEBRA AND VECTOR CALC<br>จำนวนวิ                                                                                                    | ริษาพิสิภาะเบยน : 07/06/2555<br>โอวิชา<br>VG I<br>ULUS<br>ชา : 4 วิชา | <mark>หน่วยกิด</mark><br>3<br>1<br>3<br>3<br>2<br>3<br>3<br>3<br>3 | สถานะอินๆ :                        | มมวชา<br>เงือนไขการลงทะเบียน<br>Credit<br>Credit<br>Credit<br>Credit<br>Credit<br>Credit<br>Credit<br>Credit       |  |  |

ภาพที่ 3 แสดงวิชาตามแผนการเรียน

#### 4. การเลือกกลุ่มเรียน

จากภาพที่ 3 ให้เลือกวิชาที่ต้องการลงทะเบียน แล้วคลิกที่"<u>เลือกกลุ่ม</u>"ระบบจะแสดงหน้าจอป๊อบอัพ ดัง ภาพที่ 4

| ลือก Sec | เงื่อนไขก<br>:tion | รหัสวิชา : LNG<br>กรลงทะเบียน : Crea<br>เวลาสอบ : | 104:CONTENT-BASED LANGUAGE LEA<br>Jit | .RNING I ( 3 หน่วยกิด) version 2554 |                                                                              |
|----------|--------------------|---------------------------------------------------|---------------------------------------|-------------------------------------|------------------------------------------------------------------------------|
| เลือก    | กลุ่ม              | จำนวนที่นั่ง<br>คงเหลือ                           | ห้องเรียน                             | เวลาเรียน                           | อาจารย์ผู้สอน                                                                |
| 0        | 1                  | 20                                                | อาคาร Dummy Dummy                     | จ. 08.00-08:50 น.                   | <ol> <li>อ.สมบัติ กึ่งกาญจนวงศ์</li> <li>รศ.ดร.จรัสดาว อินทรทัศน์</li> </ol> |
| ۲        | 2                  | 19                                                | อาคาร Dummy Dummy                     | ส. 16.00-16.50 น.                   | <ol> <li>อ.อุสมาน บีรูวาเหตุ</li> <li>อ.สมบัติ กึ่งกาญจนวงศ์</li> </ol>      |
|          |                    |                                                   | จำนวน 2 รายการ <mark>«« «</mark>      | <mark>» »»</mark> หน้าที่ 1 / 1     |                                                                              |
|          |                    |                                                   | << ย้อนกลับ                           | บันทึก                              |                                                                              |

ภาพที่ 4 แสดงSection/กลุ่ม ที่นักศึกษาสามารถเลือกได้

คลิก
 เพื่อเลือกกลุ่มที่ต้องการเรียน แล้วคลิกปุ่ม"<u>บันทึก</u>" ระบบจะแสดงผลการบันทึก ดังภาพที่ 5

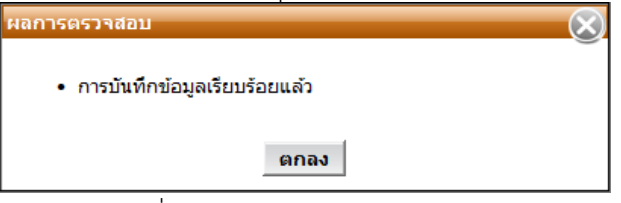

ภาพที่ 5 แสดงผลการบันทึกSection/กลุ่ม

คลิกปุ่ม<u>"ตกลง"</u>ระบบจะกลับสู่หน้าจอหลัก (กรณีกลุ่ม/Sectionเต็ม นักศึกษาจะไม่สามารถลงทะเบียน เรียนได้ ระบบจะแสดงจำนวนที่นั่งคงเหลือไม่พอดังภาพที่ 6

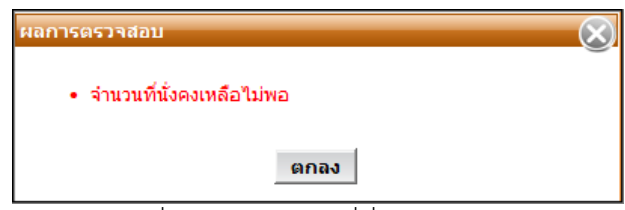

ภาพที่ 6 แสดงจำนวนที่นั่งคงเหลือไม่พอ

กรณีที่เลือกวิชาเรียนและกลุ่มเรียนแล้วพบว่าวันเวลาเรียนและเวลาสอบซ้ำซ้อนกัน ระบบจะแสดง ข้อความเตือน ดังภาพที่ 7

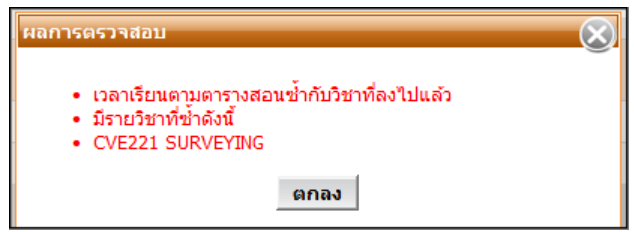

ภาพที่ 7 แสดงผลการตรวจสอบบันทึกกรณีวันเวลาเรียน-สอบซ้ำซ้อน

คลิกปุ่ม<u>"ตกลง"</u> เพื่อกลับไปเลือกกลุ่มเรียนใหม่อีกครั้ง โดยที่ไม่ให้วันเวลาเรียนซ้ำซ้อนกัน หลังจากเลือกกลุ่ม/Sectionแล้วระบบจะแสดงกลุ่มเรียน จำนวนวิชาและจำนวนหน่วยกิตดังภาพที่ 8

ภาพที่ 8 แสดงผลกลุ่ม/Section ที่เลือก

#### 5. การลบรายวิชา

การลบวิชาที่ไม่ต้องการลงทะเบียนออกจากตาราง"รายวิชาที่ลงทะเบียน"ให้คลิกที่วิชาที่ต้องการลบ(จะขึ้น แถบสีเขียว) แล้วคลิกปุ่ม"<u>ลบวิชา</u>"ระบบจะแสดงข้อความ เพื่อยืนยันการลบข้อมูล ดังภาพที่ 9 ถ้า ต้องการลบ ให้คลิกปุ่ม<u>OK</u>

| ายวิชาที่ล | งทะเบียน |                               |                                                  | 0        | เพื่อ             | ນ <b>ົາ</b> ชາ       |
|------------|----------|-------------------------------|--------------------------------------------------|----------|-------------------|----------------------|
| ลำดับที่   | รหัสวิชา |                               | Message from webpage                             | หน่วยกิต | กลุ่ม             | เงื่อนไขการลงทะเบียน |
| 1          | CVE221   | SURVEYING                     |                                                  | 3        | 1                 | Credit               |
| 2          | CVE223   | SURVEYING PRACTICES           | 🚺 จุณต้องการลบวิชานี้ใช่หรือไม่ ?                | 1        | <u>1</u>          | Credit               |
| 3          | CVE233   | MECHANICS OF MATERIALS        |                                                  | 3        | 1                 | Credit               |
| 4          | CVE236   | CIVIL ENGINEERING MATERIALS   | OK Cancel                                        | 2        | 1                 | Credit               |
| 5          | LNG104   | CONTENT-BASED LANGUAGE LEAR   | OK Cancer                                        | 3        | 2                 | Credit               |
| 6          | MTH201   | LINEAR ALGEBRA AND VECTOR CAL | CULUS                                            | 3        | <u>เลือกกลุ่ม</u> | Credit               |
|            |          | จำนวา<br>จำนวนหน่ว            | เวีชา : 5 วิชา<br>ยกิด : 12 หน่วยกิด<br>ถัดไป >> |          |                   |                      |

ภาพที่ 9 การลบรายวิชา

#### 6. การเพิ่มรายวิชา

จากภาพด้านบน ให้คลิกปุ่ม "<u>เพิ่มวิชา</u>" ระบบจะแสดงอบอัพ "เพิ่มวิชา" ดังภาพที่ 10 ในช่องรหัสวิชา ให้ป้อนรหัสวิชาเป็นตัวอักษรอย่างน้อย3 ตัว ระบบจะแสดงวิชาที่ขึ้นต้นด้วยตัวอักษรนั้นมาให้ เลือก

|              | รหลว            | ิชา* : MTH2 |            |               |         |            |               | ค้า | นหารหัสวิชา |             |  |
|--------------|-----------------|-------------|------------|---------------|---------|------------|---------------|-----|-------------|-------------|--|
|              | หน่วยกิตลงทะเบี | ยน* : MTH2  | 1:LINEAR A | ALGEBRA AND V | ECTOR C | ALCULUS (3 | หน่วยกิด) ver |     |             | _           |  |
| เงื่อ        | วนไขการลงทะเบี  | ยน* :       |            |               |         |            |               |     |             |             |  |
|              | เวลา            | สอบ:        |            |               |         |            |               |     |             |             |  |
| ลือก Section |                 |             |            |               |         |            |               |     |             |             |  |
| เลือก        | กลุ่ม           |             |            |               |         |            |               |     | רה          | จารย์ผู้สอน |  |
|              |                 |             |            |               |         |            | _             |     |             |             |  |
|              |                 | <           |            |               |         | บันเรือ    | •             |     |             |             |  |

ภาพที่ 10การป้อนรหัสรายวิชา

เมื่อเลือกวิชาแล้ว ระบบจะแสดงกลุ่ม/Section ที่นักศึกษามีสิทธิ์ลงทะเบียนเรียน

| ชา<br>เลือก Se | หน่วยกิด<br>เงื่อนไขกา<br>ction | รทัสวีชา* : <mark>N</mark><br>ภลงทะเบียน* : 3<br>รลงทะเบียน* : C<br>เวลาสอบ : | /ITH201¦LINEAR ALGEBRA AND VEC                  | TOR CALCULUS ( 3 miວຍຄືຫ)    | จันหารหัสวิชา            |
|----------------|---------------------------------|-------------------------------------------------------------------------------|-------------------------------------------------|------------------------------|--------------------------|
| เลือก          | กลุ่ม                           | จำนวนที่นั่ง<br>คงเหลือ                                                       | ห้องเรียน                                       | เวลาเรียน                    | อาจารย์ผู้สอน            |
| ۲              | 1                               | 18                                                                            | อาคารคณะวิทยาศาสตร์ SC2216                      | พฤ. 13.30-14.20 น.           | ผศ.มิ่งขวัญ เหรียญประยูร |
| 0              | 2                               | 20                                                                            | อาคารคณะวิทยาศาสตร์ SC2312(A)                   | ə. 08.00-08:50 u.            | ผศ.ภุชงค์ แพรขาว         |
|                |                                 |                                                                               | จำนวน 2 รายการ <mark>≪≪ ≪</mark><br><< ย้อนกลับ | » »» หน้าที่ 1 / 1<br>บันทึก |                          |

ภาพที่ 11การเลือกกลุ่ม/Section

ให้คลิก 

ใน Section/กลุ่มที่ต้องการเรียน ดังภาพที่ 11 แล้วคลิกปุ่ม "<u>บันทึก</u>"
กรณีเพิ่มวิชาที่เคยเรียนผ่านมาแล้ว ระบบจะแสดงข้อความเตือนดังภาพที่ 12

| ผลการตรวจสอบ                    |                         |   |   |   | $\otimes$ |
|---------------------------------|-------------------------|---|---|---|-----------|
| <ul> <li>วิชานี้เคยเ</li> </ul> | รียนผ่านมาแล้วได้เกรด A |   |   |   |           |
|                                 | ตกลง                    |   |   |   |           |
| 4                               |                         | ~ | 4 | ~ |           |

ภาพที่ 12แสดงผลการตรวจสอบพบรายวิชาที่เคยเรียนผ่านมาแล้ว

กรณีเพิ่มวิชาที่เลือกไปแล้วในเทอมเดียวกัน ระบบจะแสดงข้อความเตือนดังภาพที่ 13

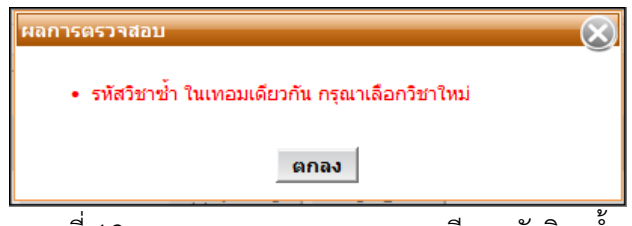

ภาพที่ 13แสดงผลการตรวจสอบพบลงเรียนรหัสวิชาซ้ำ

## เมื่อนักศึกษาเลือกวิชาที่ลงทะเบียนเรียบร้อยแล้ว ดังภาพที่ 14

| Step 1 Step 2<br>เลือกวิชาและเลือก Section ยืนยันการลงทะเบียน |                                                                                                    | Step 2                                                                                     | Step 3                                                                                                    | Step 4                                      |                                                                              | Step 5                                    |                                                                                                    |
|---------------------------------------------------------------|----------------------------------------------------------------------------------------------------|--------------------------------------------------------------------------------------------|----------------------------------------------------------------------------------------------------|---------------------------------------------|------------------------------------------------------------------------------|-------------------------------------------|----------------------------------------------------------------------------------------------------|
|                                                               |                                                                                                    | ยืนยันการลงทะเบียน                                                                         | พบอาจารย์ที่ปรึกษา                                                                                                    | รับทราบผลกา                                 | รลงทะเบียน                                                                   | ชำระเงิน                                  |                                                                                                    |
|                                                               | รหัสนักศึกษา                                                                                                    | : 54270022                                                                                 |                                                                                                    | ชื่อ-สกุล(ท.) : นายพฤกษ์ จันทร์สุ           | บโบ                                                                          | ชื่อ-สกุล(อ.) : Mr.F                      | PHRUEK CHANSUKHO                                                                                                    |
|                                                               | คณะ                                                                                                    | : คณะวิศวกรร                                                                               | มศาสตร์                                                                                                    | ภาควิชา : ภาควิชาวิศวกรรมโ                  | ยธา                                                                          | สาขาวิชา : วิศวศ                          | ารรมโยธา                                                                                                    |
| ส                                                             | ภาพนักศึกษา                                                                                                    | : ปกติ                                                                                     |                                                                                                    | ประเภทนักศึกษา : ปริญญาตรี 4 ปี (ห<br>ชาติ) | ลักสูตรนานา                                                                  | ห้อง : A                                  | ชันปี : 2                                                                                                    |
| โคร                                                           | งการหลักสูตร<br>ว่าเรื่องอองเส                                                                                                  | : วิศวกรรมศาส                                                                              | สตรบัณฑิตสาขาวิชาวิศวกรรมโย<br>- = = = = =                                                                                            | ยธา หลักสูตรนานาชาติ                        |                                                                              |                                           |                                                                                                    |
| 014150                                                        | עשטי צווזגעוו                                                                                                    | . мэ.тышалм                                                                                | อาษณ์เต อาเ                                                                                                    | มารอทบรกษางทอา<br>นิพนธ์:                   |                                                                              | (GPAX) :                                  | <u>.</u>                                                                                                    |
| ภาต                                                           | า/ปีการศึกษา                                                                                                    | : 1/2555                                                                                   |                                                                                                    | วันที่ลงทะเบียน : 07/06/2555                |                                                                              | สถานะอื่นๆ :                              |                                                                                                    |
|                                                               |                                                                                                    |                                                                                            |                                                                                                    |                                             |                                                                              | ល័                                        | พิ่มวิชา ลบวิชา                                                                                                    |
| สำดับที่                                                      | รหัสวิชา                                                                                                    |                                                                                            | ชื่อวิ                                                                                                    | ชา                                          | หน่วยกิด                                                                     | เกี่                                      | ขึ่มวิชา ลบวิชา<br>เงื่อนไขการลงทะเบีย                                                                                     |
| <mark>สำดับที่</mark><br>1                                    | <b>รหัสวิชา</b><br>CVE221                                                                                                    | SURVEYING                                                                                  | ชื่อวิ                                                                                                    | ชา                                          | <mark>หน่วยกิต</mark><br>3                                                   | ณ์<br>กลุ่ม<br><u>1</u>                   | พิ่มวิชา ลบวิชา<br>เงื่อนไขการลงทะเบีย<br>Credit                                                                           |
| <mark>ลำดับที่</mark><br>1<br>2                               | <mark>รหัสวิชา</mark><br>CVE221<br>CVE223                                                                                       | SURVEYING                                                                                  | ชื่อวิ<br>PRACTICES                                                                                                    | ชา                                          | <mark>หน่วยกิด</mark><br>3<br>1                                              | เข <mark>ื<br/>กลุ่ม</mark><br><u>1</u>   | จิ๋มวิชา อบวิชา<br>เงื่อนไขการลงทะเบียา<br>Credit<br>Credit                                                                |
| <mark>ลำดับที่</mark><br>1<br>2<br>3                          | <mark>รหัสวิชา</mark><br>CVE221<br>CVE223<br>CVE233                                                                             | SURVEYING<br>SURVEYING<br>MECHANICS                                                        | ชื่อวิ<br>PRACTICES<br>5 OF MATERIALS                                                                                                 | ชา                                          | <mark>หน่วยกิด</mark><br>3<br>1<br>3                                         | เข <mark>้<br/>1</mark><br>1<br>1         | พิ่มวิชา อบวิชา<br>เงื่อนไขการลงทะเบียก<br>Credit<br>Credit<br>Credit                                                      |
| <mark>สำดับที่</mark><br>1<br>2<br>3<br>4                     | <mark>รหัสวิชา</mark><br>CVE221<br>CVE223<br>CVE233<br>CVE233                                                                   | SURVEYING<br>SURVEYING<br>MECHANICS<br>MECHANICS                                           | ชื่อวิ<br>PRACTICES<br>5 OF MATERIALS<br>5 OF MATERIALS I                                                                             | ชา                                          | <mark>หน่วยกัด</mark><br>3<br>1<br>3<br>3<br>3                               | เข้                                       | พุ่มวิชา<br>เงื่อนไขการลงหะเบียท<br>Credit<br>Credit<br>Credit<br>Credit<br>Credit                                         |
| <mark>สำดับที่</mark><br>1<br>2<br>3<br>4<br>5                | รหัสวิชา           CVE221           CVE223           CVE233           CVE233           CVE234                                   | SURVEYING<br>SURVEYING<br>MECHANICS<br>CIVIL ENGIN                                         | ชื่อวั<br>PRACTICES<br>5 OF MATERIALS<br>5 OF MATERIALS I<br>NEERING MATERIALS                                                        | ชา                                          | <mark>หน่วยกิด</mark><br>3<br>1<br>3<br>3<br>3<br>3<br>2                     | เข้                                       | พีมวิชา<br>เงื่อนไขการลงหะเมียน<br>Credit<br>Credit<br>Credit<br>Credit<br>Credit<br>Credit                                |
| <mark>ลำดับที่</mark><br>1<br>2<br>3<br>4<br>5<br>6           | รหัสวิชา           CVE221           CVE223           CVE233           CVE236           LNG104                                   | SURVEYING<br>SURVEYING<br>MECHANICS<br>MECHANICS<br>CIVIL ENGIN<br>CONTENT-E               | ชื่อวิ<br>PRACTICES<br>5 OF MATERIALS<br>5 OF MATERIALS I<br>VEERING MATERIALS<br>BASED LANGUAGE LEARNING                             | ชา<br>I                                     | <mark>หน่วยกิด</mark><br>3<br>1<br>3<br>3<br>3<br>3<br>2<br>2<br>3           | 1<br>1<br>1<br>1<br>1<br>1<br>1<br>2      | พิมวิชา<br>เงื่อนไขการลงหะเบียก<br>Credit<br>Credit<br>Credit<br>Credit<br>Credit<br>Credit<br>Credit<br>Credit            |
| <mark>ลำดับที่</mark><br>1<br>2<br>3<br>4<br>5<br>6<br>7      | รมัสวิชา<br>CVE221<br>CVE223<br>CVE233<br>CVE233<br>CVE236<br>LNG104<br>MTH201                                                  | SURVEYING<br>SURVEYING<br>MECHANICS<br>CIVIL ENGIN<br>CONTENT-E<br>LINEAR ALG              | ชื่อวิ<br>PRACTICES<br>5 OF MATERIALS<br>5 OF MATERIALS I<br>NEERING MATERIALS<br>BASED LANGUAGE LEARNING<br>SEBRA AND VECTOR CALCULI | <b>ชา</b><br>I<br>มร                        | <mark>หน่วยกิด</mark><br>3<br>11<br>33<br>3<br>3<br>2<br>2<br>3<br>3<br>3    | 1<br>1<br>1<br>1<br>1<br>1<br>1<br>2<br>1 | จัมวิชา<br>เงื่อนไขการลงทะเบียก<br>Credit<br>Credit<br>Credit<br>Credit<br>Credit<br>Credit<br>Credit<br>Credit<br>Credit  |
| <mark>ลำดับที่</mark><br>1<br>2<br>3<br>4<br>5<br>6<br>7      | รมัสวิชา           CVE221           CVE223           CVE233           CVE233           CVE236           LNG104           MTH201 | SURVEYING<br>SURVEYING<br>MECHANICS<br>MECHANICS<br>CIVIL ENGIN<br>CONTENT-E<br>LINEAR ALG | ชื่อวิ<br>PRACTICES<br>5 OF MATERIALS<br>5 OF MATERIALS I<br>NEERING MATERIALS<br>BASED LANGUAGE LEARNING<br>58BRA AND VECTOR CALCULI | ชก<br>I<br>US<br>: 7 วิชา                   | <mark>หน่วยกิด</mark><br>3<br>1<br>3<br>3<br>3<br>3<br>2<br>2<br>3<br>3<br>3 | เข้                                       | พุ่มวิชา<br>เงื่อนไขการลงทะเบียท<br>Credit<br>Credit<br>Credit<br>Credit<br>Credit<br>Credit<br>Credit<br>Credit<br>Credit |

ภาพที่ 14แสดงหน้าจอรายวิชาที่ลงทะเบียน

## 7. กรณีลงทะเบียนรายวิชาวิทยานิพนธ์ (Thesis)

หากนักศึกษาต้องการลงทะเบียนรายวิชาวิทยานิพนธ์ (Thesis) ให้คลิกปุ่ม "เพิ่มวิชา" ระบบจะแสดง หน้าจอดังภาพที่ 15

|                           |                                                              |                                                                                     | -                                                                                                    |                                                                                                    |                                                                                                    |                                                                                                    |
|---------------------------|--------------------------------------------------------------|-------------------------------------------------------------------------------------|----------------------------------------------------------------------------------------------------|----------------------------------------------------------------------------------------------------|----------------------------------------------------------------------------------------------------|----------------------------------------------------------------------------------------------------|
| รหัสวิ<br>หน่วยกิตลงทะเบี | iชา* FDE691<br>เยน* FDE691:                                  | FHESIS ( 12 หน่วยกิด) version 2                                                     | 2554                                                                                                    | ค้                                                                                                    | นหารหัสวิชา                                                                                                  |                                                                                                    |
| มนไขการลงทะเบี<br>        | ยน* :<br>สามา                                                |                                                                                     |                                                                                                    |                                                                                                    |                                                                                                    |                                                                                                    |
|                           | สอบ :                                                        |                                                                                     |                                                                                                    | _                                                                                                    |                                                                                                    |                                                                                                    |
| กลุ่ม                     |                                                              |                                                                                     |                                                                                                    |                                                                                                    | อาจารย์ผู้สอน                                                                                                |                                                                                                    |
|                           |                                                              |                                                                                     |                                                                                                    |                                                                                                    |                                                                                                    |                                                                                                    |
|                           |                                                              |                                                                                     | ~ ~                                                                                                    |                                                                                                    |                                                                                                    |                                                                                                    |
|                           |                                                              | << ยอนกลบ                                                                           | บันทก                                                                                                    |                                                                                                    |                                                                                                    |                                                                                                    |
|                           | รทัสวี<br>ทน่วยกิตลงทะเบื<br>อนไขการลงทะเบี<br>เวลา<br>กลุ่ม | รทัสวิชา FDE691<br>ทน่วยกิดลงทะเบียน -<br>อนใขการลงทะเบียน* :<br>เวลาสอบ :<br>กลุ่ม | รทัสวิชา*<br>FDE691<br>FDE691.THESIS ( 12 หน่วยกิด) version 2<br>อนใขการลงทะเบียน* :<br>เวลาสอบ :<br>กลุ่ม | รทัสวิชา* - FDE691<br>หน่วยกิดลงทะเบียน -<br>อนใขการลงทะเบียน* :<br>เวลาสอบ :<br>กลุ่ม<br><< ย้อนกลับ บันทึก | รทัสวิชา* - FDE691<br>หน่วยกิดลงทะเบียน -<br>อนใขการลงทะเบียน* :<br>เวลาสอบ :<br>กลุ่ม<br><< ย้อนกลับ บันทึก | รทัสวิชา* • FDE691<br>หน่วยกิดลงทะเบียน •<br>อนใขการลงทะเบียน *<br>เวลาสอบ :<br>กลุ่ม<br><< ย้อนกลับ บันทึก |

ภาพที่ 15 แสดงหน้าจอการเพิ่มวิชาวิทยานิพนธ์ (Thesis)

หลังจากเลือกรายวิชาแล้วระบบจะแสดงจำนวนหน่วยกิตและกลุ่ม/Section นักศึกษาต้องระบุหน่วยกิตที่ ต้องการลงทะเบียนโดยป้อนได้ไม่เกินหน่วยกิตทั้งหมดของวิชานี้ แล้วกดปุ่มบันทึกดังภาพที่ 16

| ระบุหน<br>อก Se | เ่วยกิตที่ต้องกา<br>เงื่อนไขกา<br>cction | ารลงทะเบียน* :<br>เรลงทะเบียน* : Cr<br>เวลาสอบ : | 4.<br>vedit          |                                 |                                                                                                    |
|-----------------|------------------------------------------|--------------------------------------------------|----------------------|---------------------------------|----------------------------------------------------------------------------------------------------|
| เลือก           | กลุ่ม                                    | จำนวนที่นั่ง<br>คงเหลือ                          | ห้องเรียน            | เวลาเรียน                       | อาจารย์ผู้สอน                                                                                                    |
| ۲               | 1                                        | 14                                               | อาคาร Dummy Dummy    | ຈ. 09.30-14.20 u.               | <ol> <li>ผศ.ดร.อาลักษณ์ ทิพยรัดน์</li> <li>รศ.ดร.ทิพาพร อยู่วิทยา</li> <li>รศ.ดร.อัมพวัน ตั้นสกุล</li> <li>รศ.ดร.นภาพร เชี่ยวชาญ</li> <li>รศ.ดร.สักกาม เทพทัสดิน ณ อยุธยา</li> <li>รศ.ดร.สุวิช ศิริวัฒนโยธิน</li> <li>ผศ.ดร.มณฑิรา นพรัตน์</li> <li>ผศ.ดร.ชัยรัดน์ ตั้งดวงดี</li> </ol> |
|                 |                                          |                                                  | จำนวน 1 รายการ  «« « | <mark>» »»</mark> หน้าที่ 1 / 1 |                                                                                                    |

ภาพที่ 16 แสดงการระบุจำนวนหน่วยกิตวิชาวิทยานิพนธ์ (Thesis)

ถ้าต้องการแก้ไขจำนวนหน่วยกิตวิชาวิทยานิพนธ์ (Thesis) ให้คลิกที่จำนวนหน่วยกิต ดังภาพที่ 17

| Step 1<br>เลือกวิชาและเลือก Section             |                                           |                       | Step 2                            | Step 3                                 | Step                            | 4                                          | Step 5                                      |                                |
|-------------------------------------------------|-------------------------------------------|-----------------------|-----------------------------------|----------------------------------------|---------------------------------|--------------------------------------------|---------------------------------------------|--------------------------------|
|                                                 |                                           | ection                | ยืนยันการลงทะเบียน                | พบอาจารย์ที่ปรึกษา                     | รับทราบผลการลงทะเบียน           |                                            | ช่าระเงิน                                   |                                |
|                                                 | รหัสนักศึกษา                              | : 51403901            |                                   | ชื่อ-สกุล(ท.) : นางสาวกฤตินัยน์ ฤทธิช้ | ខែ                              | ชื่อ-สกุล(อ.) : Ms                         | KRITTINAI RITTHI                            | CHAI                           |
|                                                 | คณะ                                       | : คณะวิศวกรรมเ        | สาสตร์                            | ภาควิชา : ภาควิชาวิศวกรรมอาหา          | 5                               | สาขาวิชา : วิศา                            | กรรมอาหาร                                   |                                |
| ส                                               | กาพนักศึกษา                               | : ปกติ                |                                   | ประเภทนักศึกษา : ปริญญาโท 2 ปี         |                                 | ห้อง : A                                   | ชั้นปี:2                                    |                                |
| โคร                                             | งการหลักสูตร                              | : วิศวกรรมศาสต        | <i>เ</i> รมหาบัณฑิตสาขาวิชาวิศวกร | รรมอาหาร ปริญญาโท 2                    |                                 |                                            |                                             |                                |
| อาจารย์ที่ปรึกษาชั้นปี : รศ.ดร.ทิพาพร อยู่วิทยา |                                           |                       | ອຍູ່ວິຫຍາ ອາ                      | เจารย์ที่ปรึกษาวิทยา<br>นิพนธ์ :       | เกรดเฉลี่ยสะสม 3.50<br>(GPAX) : |                                            |                                             |                                |
| ภาเ                                             | า/ปีการศึกษา                              | : 1/2555              |                                   | วันที่ลงทะเบียน : 11/06/2555           |                                 | สถานะอื่นๆ :                               |                                             |                                |
|                                                 |                                           |                       |                                   |                                        |                                 |                                            | พิ่มวิชา ลบ                                 | วิชา                           |
|                                                 |                                           |                       |                                   |                                        |                                 |                                            |                                             |                                |
| สำดับที่                                        | รหัสวิชา                                  |                       | ชื่อว่                            | วิชา                                   | หน่วยกิต                        | กลุ่ม                                      | เงื่อนไขการล                                | งทะเบีย                        |
| <mark>สำดับที่</mark><br>1                      | <b>รหัสวิชา</b><br>FDE691                 | THESIS                | ชื่อว่                            | วิชา                                   | หน่วยกิต<br><u>4</u>            | กลุ่ม<br><u>1</u>                          | เงื่อนไขการล<br>Credi                       | <mark>งทะเบีย</mark><br>t      |
| <mark>ลำดับที่</mark><br>1<br>2                 | <mark>รหัสวิชา</mark><br>FDE691<br>FDE692 | THESIS<br>SPECIAL PRO | ชื่อ <sup>1</sup><br>BLEM         | วิชา                                   | หน่วยกิต<br><u>4</u><br>ว       | <mark>กลุ่ม</mark><br><u>1</u><br><u>1</u> | <mark>เงื่อนไขการล</mark><br>Credi<br>Credi | <mark>งทะเบีย</mark><br>t<br>t |

ภาพที่ 17 แสดงการเลือกหน่วยกิตวิทยานิพนธ์ (Thesis) เพื่อแก้ไข

แก้ไขได้โดยป้อนจำนวนหน่วยกิตที่ต้องการในช่อง "ระบุหน่วยกิตที่ต้องการลงทะเบียน" ดังภาพที่ 18 และกดปุ่มบันทึก

| ้แก้ไขหน่วยกิดวิทยานิพนธ์                                                                                                  |
|----------------------------------------------------------------------------------------------------|
| รพัสวิชา:FDE691:THESIS(12 หน่วยกิต) version 2554<br>ระบุหน่วยกิตที่ต้องการลงทะเบียน 5<br>*:<br>เงื่อนไขการลงทะเบียน:Credit |
| เวลาสอบ :                                                                                                    |
| << ย้อนกลับ บันทึก                                                                                                    |

ภาพที่ 18 แสดงการแก้ไขจำนวนหน่วยกิตวิทยานิพนธ์ (Thesis)

| เลือดวิชาและ              | Step 1 Step 2                     |                                                                               | Step 3                                                                                                    |                       | 4                                                 | Step 5                                          |  |
|---------------------------|-----------------------------------|-------------------------------------------------------------------------------|----------------------------------------------------------------------------------------------------|-----------------------|---------------------------------------------------|-------------------------------------------------|--|
| COLUMN TELEVISION         | ะเลือก Se                         | ction ยืนยันการลงทะเบียน                                                      | พบอาจารย์ที่ปรึกษา                                                                                                    | รับทราบผลการลงทะเบียน |                                                   | ชำระเงิน                                        |  |
| รหัสน์<br>สภาพน่          | แักศึกษา :<br>คณะ :<br>แักศึกษา : | 51403901<br>คณะวิศวกรรมศาสตร์<br>ปกติ<br>วิศวกรรมศาสตร์เหมาใจเพื่อสามาวิศวรีเ | ชื่อ-สกุล(ท.) : นางสาวกฤดินัยน์ ฤทธิช<br>ภาควิชา : ภาควิชาวิศวกรรมอาหา<br>ประเภทนักศึกษา : ปริญญาโท 2 ปี<br>รวคระบวนระ ปริญญาโท 2 | មិខ                   | ชื่อ-สกุล(อ.): Ms.<br>สาขาวิชา : วิศว<br>ห้อง : A | KRITTINAI RITTHICHAI<br>กรรมอาหาร<br>ชั้นปี : 2 |  |
| อาจารย์ที่ปรีก<br>ภาค/ปีก | าษาชั้นปี :<br>เารศึกษา :         | รศ.ตร.ทิพาพร อยู่วิทยา<br>1/2555                                              | อาจารย์ที่ปรึกษาวิทยา<br>นิพนธ์ :<br>วันที่ลงทะเบียน : 11/06/2555                                                                 |                       | เกรดเฉลียสะสม 3.50<br>(GPAX) :<br>สถานะอื่นๆ :    | )                                               |  |
| ายวชาทลงทะเ               | เบยน                              |                                                                               |                                                                                                    |                       | U                                                 | พิ่มวิชา ลบวิชา                                 |  |
| ลำดับที่ รห้              | หัสวิชา                           |                                                                               | ชื่อวิชา                                                                                                    | หน่วยกิด              | กลุ่ม                                             | เงื่อนไขการลงทะเบีย                             |  |
| 1 FC                      | DE691                             | THESIS                                                                        |                                                                                                    | <u>5</u>              | 1                                                 | Credit                                          |  |
| 2 FC                      | DE692                             | SPECIAL PROBLEM                                                               |                                                                                                    | 3                     | 1                                                 | Credit                                          |  |

หลังจากนั้นจะกลับมาสู่หน้าจอหลักและแสดงหน่วยกิตตามที่แก้ไข ดังภาพที่ 19

ภาพที่19 แสดงผลการแก้ไขหน่วยกิตวิทยานิพนธ์

เมื่อตรวจสอบรายวิชาที่ต้องการลงทะเบียนเรียบร้อยแล้วคลิกปุ่ม "<u>ถัดไป>></u>" เพื่อจะไปยัง Step 2 ระบบ ตรวจสอบความสมบูรณ์ของ Step 1

 กรณีที่เลือกกลุ่ม/Section ไม่ครบ ระบบจะแสดงข้อความเตือนดังภาพที่ 20 ให้คลิกปุ่ม "<u>ตกลง</u>" เพื่อกลับไปเลือกกลุ่ม/ Section ให้ครบ

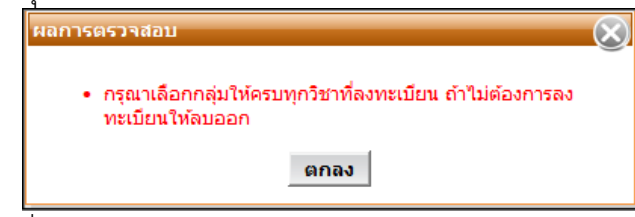

ภาพที่ 20 แสดงผลการตรวจสอบบันทึกกรณีระบุ Section ไม่ครบ

 กรณีที่นักศึกษาลงทะเบียนเรียนเกินจำนวนหน่วยกิตที่มหาวิทยาลัยกำหนดหรือเกินกว่าที่ภาควิชา กำหนดให้ลงทะเบียนระบบจะแสดงข้อความเตือน ดังภาพที่ 21ให้คลิกปุ่ม<u>"ตกลง</u>" แล้วไปลบบาง วิชาออกเพื่อไม่ให้หน่วยกิตเกินตามที่กำหนด ( นักศึกษาระดับปริญญาตรีต้องไม่เกิน 19 หน่วยกิต ระดับบัณฑิตศึกษาต้องไม่เกิน 15 หน่วยกิต )

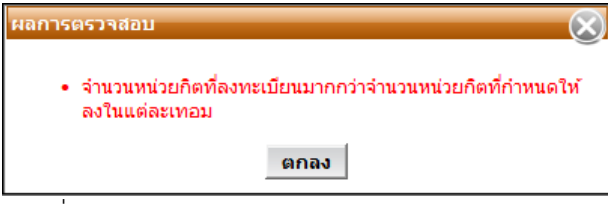

ภาพที่ 21 แสดงผลการตรวจสอบลงหน่วยกิตเกินกำหนด

# <u>ขั้นตอนที่ 3 ยืนยันการลงทะเบียน</u>

หลังจากนักศึกษาเลือกรายวิชาและกลุ่มเรียนเรียบร้อยแล้ว(ภาพที่ 22) ระบบจะสรุปรายวิชาที่ลงทะเบียน และคำนวณค่าใช้จ่ายทั้งหมดที่นักศึกษาจะต้องชำระ

|                                         | Step 1                                            | Step 2                                                                                                    | Step 3                                                                                              | Step 4                                   |                                                | Step 5                                       |
|-----------------------------------------|---------------------------------------------------|----------------------------------------------------------------------------------------------------|----------------------------------------------------------------------------------------------------|------------------------------------------|------------------------------------------------|----------------------------------------------|
| เลือกวิร                                | ชาและเลือก S                                      | ection ยืนยันการลงทะเบียน                                                                                                    | พบอาจารย์ทิปรึกษา                                                                                   | รับทราบผลการลง                           | ทะเบียน                                        | ชำระเงิน                                     |
| ត                                       | รหัสนักศึกษา<br>คณะ<br>เภาพนักศึกษา               | : 54270022<br>: คณะวิศวกรรมศาสตร์<br>: ปกติ ป                                                                                        | ชื่อ-สกุล(ท.) : นายพฤกษ์ จัน<br>ภาควิชา : ภาควิชาวิศวกร<br>ไระเภทนักศึกษา : ปริญญาดรี 4 บี<br>ชาติ) | ทร์สุขโข ชี<br>รมโยธา<br>I (หลักสูตรนานา | ื้อ-สกุล(อ.): Mr<br>สาขาวิชา : วิศ<br>ห้อง : A | .PHRUEK CHANSUKHO<br>อกรรมโยธา<br>ชั้นปี : 2 |
| โคร<br>อาจารย่<br>ภา                    | งการหลักสูตร<br>เทิ่ปรึกษาชั้นปี<br>ค/ปีการศึกษา  | : วิศวกรรมศาสตรบัณฑ์ดสาขาวิชาวิศวกรรมโยช<br>: ดร.ขัยณรงค์ อซิสกุล อาจา<br>: 1/2555                                                   | รา หลักสูตรนานาชาติ<br>เรย์ที่ปรึกษาวิทยา<br>นิพนธ์ :<br>วันที่ลงทะเบียน : 07/06/2555               | เกา                                      | รดเฉลี่ยสะสม 3.7<br>(GPAX) :<br>สถานะอื่นๆ :   | 2                                            |
| ายวิชาที                                | ลงทะเบียน                                         |                                                                                                    |                                                                                                    |                                          |                                                | ดูตารางสอน                                   |
| ลำดับที่                                | รหัสวิชา                                          | ชื่อวิช                                                                                                    | 'n                                                                                                  | หน่วยกิต                                 | กลุ่ม                                          | เงื่อนไขการลงทะเบียน                         |
| 1                                       | CVE221                                            | SURVEYING                                                                                                    |                                                                                                    | 3                                        | 1                                              | Credit                                       |
| 2                                       | CVE223                                            | SURVEYING PRACTICES                                                                                                    |                                                                                                    | 1                                        | 1                                              | Credit                                       |
| 3                                       | CVE233                                            | MECHANICS OF MATERIALS                                                                                                    |                                                                                                    | 3                                        | 1                                              | Credit                                       |
| 4                                       | CVE233                                            | MECHANICS OF MATERIALS I                                                                                                    |                                                                                                    | 3                                        | 1                                              | Credit                                       |
| 5                                       | CVE236                                            | CIVIL ENGINEERING MATERIALS                                                                                                    |                                                                                                    | 2                                        | 1                                              | Credit                                       |
| 6                                       | LNG104                                            | CONTENT-BASED LANGUAGE LEARNING I                                                                                                    |                                                                                                    | 3                                        | 2                                              | Credit                                       |
| 7                                       | MTH201                                            | LINEAR ALGEBRA AND VECTOR CALCULUS                                                                                                   | S                                                                                                   | 3                                        | 1                                              | Credit                                       |
| รุปรายก                                 | ารที่ต้องชำระ                                     | จ แม่นเวยา<br>จำนวนหน่วยกิด :<br>                                                                                                    | 7 มา<br>18 หน่วยกิด                                                                                 |                                          |                                                |                                              |
| ลำดับที่                                |                                                   | ชื่อรายจ่าย                                                                                                    | จำนวนเงิน                                                                                           |                                          |                                                |                                              |
| 1                                       | ด่าหน่วยกิต                                       |                                                                                                    | 27,000.00                                                                                           |                                          |                                                |                                              |
| 2                                       | ด่าบำรุงการดี                                     | ึกษา                                                                                                    | 25,000.00                                                                                           |                                          |                                                |                                              |
| 3                                       | ด่าประกันอุบั                                     | ดิเหตุ                                                                                                    | 200.00                                                                                              |                                          |                                                |                                              |
|                                         |                                                   | จำนวนเงินทั้งหมด :<br>ได้รับทุนการศึกษา :<br>จำนวนเงินที่ต้องชำระ :                                                                  | 52,200.00<br>0.00<br>52,200.00                                                                      |                                          |                                                |                                              |
| 1.มหาวิทย<br>2.หากนักส์<br>3.เมื่อยืนย่ | บาลัยจะถือว่าก<br>จึกษาต้องการเ<br>มันการลงทะเบีย | ารลงทะเบียนครั้งสุดท้ายที่สัมฤทธิ์ผล<br>ปลี่ยนแปลงการลงทะเบียนให้ไปทำในช่วงเพิ่ม-ล<br>ยนแล้ว นักศึกษาต่องเลือกช่องวิธีการช่าระเงิน ร | จด<br>ะบบจะลื้อคไม่ให้แก้ไขรายการลง                                                                 | ทะเบียนนี้ จนกว่าจะมีการ:                | ช่าระเงิน                                      |                                              |
|                                         |                                                   | ให้คลิก <u>&lt;</u>                                                                                                    | <u>&lt;ย้อนกลับ</u> เมื่อยังไม่ต้องการลงท                                                           | าะเบียน หรือ                             |                                                |                                              |

ภาพที่ 22แสดงสรุปรายวิชาที่ลงทะเบียนและจำนวนเงินที่ต้องชำระ

#### 7.ดูตารางสอน

| จาก | ภา  | พที่ 1              | 7 นัก                  | ศึกษา           | าสามา               | ารถคลี                 | ลิกปุ่ม         | " <u>ଜ୍</u> ଞ   | ารางส           | <u>สอน"</u>     | เพื่อ               | ตรวจ                   | สอบเ                 | วลาเรื                 | เียนได้         | ก้ ดังร         | าพที่           | 23                    |                          |                 |
|-----|-----|---------------------|------------------------|-----------------|---------------------|------------------------|-----------------|-----------------|-----------------|-----------------|---------------------|------------------------|----------------------|------------------------|-----------------|-----------------|-----------------|-----------------------|--------------------------|-----------------|
| สอ  | บถา | มตารา               | งสอนน้                 | <b>์กศึกษ</b> า | າ                   |                        |                 |                 |                 |                 |                     |                        |                      |                        |                 |                 |                 |                       |                          |                 |
|     |     |                     |                        |                 |                     |                        |                 |                 |                 |                 |                     |                        |                      |                        |                 |                 |                 |                       |                          |                 |
| D   | ау  | 08:00-<br>08:20     | 08:30-<br>08:50        | 09:00-<br>09:20 | 09:30-<br>09:50     | 10:00-<br>10:20        | 10:30-<br>10:50 | 11:00-<br>11:20 | 11:30-<br>11:50 | 12:00-<br>12:20 | 12:30-<br>12:50     | 13:00-<br>13:20        | 13:30-<br>13:50      | 14:00-<br>14:20        | 14:30-<br>14:50 | 15:00-<br>15:20 | 15:30-<br>15:50 | 16:00-<br>16:20       | 16:30-<br>16:50          | 17:00-<br>17:20 |
| Мо  | n   | CVE2<br>CB1<br>สุรา | 21 S1<br>103<br>พงศ์   |                 | CVE2<br>Dun<br>จักร | 23 S1<br>nmy<br>พันธุ์ |                 |                 |                 |                 |                     |                        |                      |                        |                 |                 |                 |                       |                          |                 |
| Tue | •   |                     |                        |                 |                     |                        |                 |                 |                 |                 | CVE2<br>Dun<br>จักร | 33 S1<br>nmy<br>พันธุ์ |                      | CVE2<br>Dun            | 33 S1<br>nmy    |                 |                 |                       |                          |                 |
| We  | d   | CVE2<br>Dun<br>จักร | 36 S1<br>nmy<br>พันธุ์ |                 |                     |                        |                 |                 |                 |                 |                     |                        |                      |                        |                 |                 |                 |                       |                          |                 |
| Th  | ı   |                     |                        |                 |                     |                        |                 |                 |                 |                 |                     |                        | MTH2<br>SC2<br>มิ่งข | 201 S1<br>2216<br>มวัญ |                 |                 |                 |                       |                          |                 |
| Fri |     |                     |                        |                 |                     |                        |                 |                 |                 |                 |                     |                        |                      |                        |                 |                 |                 |                       |                          |                 |
| Sat | :   |                     |                        |                 |                     |                        |                 |                 |                 |                 |                     |                        |                      |                        |                 |                 |                 | LNG1<br>Dur<br>อุสมาน | 04 S2<br>nmy<br>.,สมบัติ |                 |
| Su  | ı   |                     |                        |                 |                     |                        |                 |                 |                 |                 |                     |                        |                      |                        |                 |                 |                 |                       |                          |                 |
|     |     |                     |                        |                 |                     |                        |                 |                 |                 |                 |                     |                        |                      |                        |                 |                 |                 |                       |                          |                 |
| •   |     |                     |                        |                 |                     |                        |                 | 111             |                 |                 |                     |                        |                      |                        |                 |                 |                 |                       |                          | *               |
|     |     |                     |                        |                 |                     |                        |                 |                 |                 | ี << ย้อ        | บนกลับ              |                        |                      |                        |                 |                 |                 |                       |                          |                 |

ภาพที่ 23 แสดงตารางสอนของนักศึกษา

#### 8. ยืนยันการลงทะเบียน

หลังจากที่ตรวจสอบข้อมูลแล้ว ถ้าหากข้อมูลยังไม่ถูกต้อง ให้คลิกปุ่ม <u>"<<ย้อนกลับ</u>" เพื่อกลับไปทำการแก้ไข แต่ถ้าข้อมูลถูกต้องเรียบร้อยแล้ว ให้คลิกปุ่ม "<u>ยืนยันการลงทะเบียน</u>" การแสดง Step ถัดไปของนักศึกษาแต่ ละคนจะไม่เหมือนกัน

- ถ้านักศึกษาต้องพบอาจารย์ที่ปรึกษา (นักศึกษาที่มีสภาพนักศึกษาเป็น "วิทยาทัณฑ์" หรืออาจารย์
   ขอพบเอง) ระบบจะแสดง Step 3(พบอาจารย์ที่ปรึกษา) ดังภาพที่ 24
- ถ้าไม่ต้องพบอาจารย์ที่ปรึกษา ระบบจะแสดง Step 5(ขั้นตอนการชำระเงิน) ดังภาพที่ 26

# <u>ขั้นตอนที่ 4 พบอาจารย์ที่ปรึกษา</u>

นักศึกษาที่มีสถานภาพวิทยาทัณฑ์หรืออาจารย์ที่ปรึกษาต้องการพบระบบแสดงข้อความแจ้งให้นักศึกษา ทราบว่าต้องรอพบอาจารย์ที่ปรึกษาก่อนจึงจะไปดำเนินการชำระเงินต่อได้ ดังภาพที่ 24

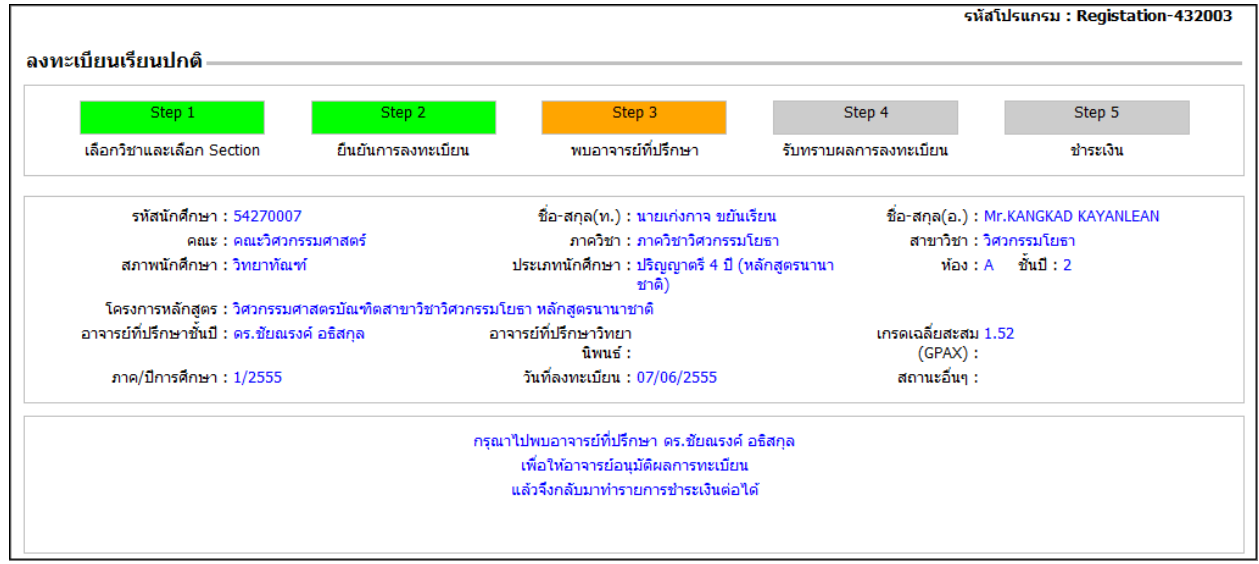

ภาพที่ 24 แสดงข้อความให้นักศึกษาควรพบอาจารย์ที่ปรึกษา

## <u>ขั้นตอนที่ 5 รับทราบผลการลงทะเบียน</u>

ถ้าอาจารย์ที่ปรึกษาอนุมัติการลงทะเบียน นักศึกษาจะสามารถดำเนินการในขั้นตอนที่ 4 ได้ ซึ่งจะมี ข้อความแสดงความคิดเห็นจากอาจารย์ที่ปรึกษา และแสดงรายวิชาที่อนุญาต/ไม่อนุญาตให้ลงทะเบียนดังภาพ ที่ 25

|                                                                                                    | Step 1                                                                                                    |                                                                                                    | Step 2                                                                                                    | Step 3                                                          | Step                                                               | 4                                           | Step 5                                                                                                    |  |
|----------------------------------------------------------------------------------------------------|----------------------------------------------------------------------------------------------------|----------------------------------------------------------------------------------------------------|----------------------------------------------------------------------------------------------------|-----------------------------------------------------------------|--------------------------------------------------------------------|---------------------------------------------|----------------------------------------------------------------------------------------------------|--|
| เลือกวิช                                                                                                    | าและเลือก S                                                                                                    | ection                                                                                               | ยืนยันการลงทะเบียน                                                                                                    | พบอาจารย์ที่ปรึกษา                                              | รับทราบผลการ                                                       | ลงทะเบียน                                   | ชำระเงิน                                                                                                    |  |
|                                                                                                    | รหัสนักศึกษา                                                                                                    | : 54270012                                                                                           | 2                                                                                                    | ชื่อ-สกุล(ท.) : นายณัฐ ปราโมช ณ                                 | เอยุธยา                                                            | ชื่อ-สกุล(อ.) : Mr                          | NUT PRAMOJ NA AYUDHYA                                                                                                    |  |
|                                                                                                    | คณะ                                                                                                    | : คณะวิศวก                                                                                           | รรมศาสตร์                                                                                                    | ภาควิชา : ภาควิชาวิศวกรรมโย                                     | ปธา                                                                | สาขาวิชา : วิศวกรรมโยธา                     |                                                                                                    |  |
| สม                                                                                                    | กาพนักศึกษา                                                                                                    | : วิทยาทัณฯ                                                                                          | ท์ เ                                                                                                    | ประเภทนักศึกษา : ปริญญาตรี 4 ปี (หลักสูตรนานา ห้อง : A<br>ชาติ) |                                                                    |                                             | ชันปี : <mark>2</mark>                                                                                                    |  |
| โครง                                                                                                    | เการหลักสูตร                                                                                                    | : วิศวกรรมศ                                                                                          | กาสตรบัณฑิตสาขาวิชาวิศวกรรมโยง                                                                                                    | ธา หลักสูตรนานาชาติ                                             |                                                                    |                                             |                                                                                                    |  |
| อาจารย์เ                                                                                                    | ที่ปรึกษาชั่นปี                                                                                                    | : ดร.ชัยณรง                                                                                          | งค์ อธิสกุล อาจา                                                                                                    | เรย์ที่ปรึกษาวิทยา<br>นิพนธ์ :                                  | ı                                                                  | กรดเฉลี่ยสะสม 1.6<br>(GPAX) :               | 60                                                                                                    |  |
| ภาค                                                                                                    | )/ปีการศึกษา                                                                                                    | : 1/2555                                                                                             |                                                                                                    | วันที่ลงทะเบียน : 07/06/2555                                    |                                                                    | สถานะอื่นๆ :                                |                                                                                                    |  |
| แต่นี้พอด <sup>.</sup><br>ราทีอนุญ                                                                             | รับ เดี๋ยวหนักเ<br>าดให้ลงหะเบี                                                                                                   | กินไป มีอะไ<br>่ยนได้                                                                                | รดิดต่อมานะครับ วิชาที่ไม่อนุญาตใ                                                                                                    | ห้ลงทะเบียน 1.CVE236                                            |                                                                    |                                             | ดูตารางสอน                                                                                                    |  |
| แค่นี้พอค <sup>ู่</sup><br>ชาที่อนุญ<br>ลำดับที่                                                               | รับ เดี๋ยวหนักเ<br>าตให้ลงหะเบี<br>รหัสวิชา                                                                                       | กินไป มีอะไห                                                                                         | รดิดต่อมานะครับ วิชาที่ไม่อนุญาตใ<br>ชื่อวิช                                                                                                    | ห้ลงทะเบียน 1.CVE236                                            | หน่วยกิด                                                           | กลุ่ม                                       | ดูตารางสอน<br>เงื่อนไขการลงทะเบียเ                                                                                                    |  |
| แค่นี้พอค <sup>.</sup><br>ชาที่อนุญ<br><mark>ลำดับที่</mark><br>1                                              | รับ เดี๋ยวหนักเ<br>าดให้ลงหะเบ <u>ิ</u><br>รหัสวิชา<br>CVE221                                                                     | กินไป มีอะไห<br>่ยนได้<br>SURVEYIM                                                                   | รดิดต่อมานะครับ วิชาที่ไม่อนุญาตใ<br>ชื่อวิช<br>VG                                                                                                    | ห้ลงทะเบียน 1.CVE236                                            | หน่วยกิด                                                           | <mark>กลุ่ม</mark><br>1                     | ดูตารางสอน<br>เงื่อนไขการลงหะเบียน<br>Credit                                                                                                    |  |
| แค่นี้พอค <sup>.</sup><br>ชาที่อนุญ<br><mark>ลำดับที่</mark><br>1<br>2                                         | รับ เดี๋ยวหนักเ<br>าตให้ลงทะเบ๋<br><mark>รหัสวิชา</mark><br>CVE221<br>CVE223                                                      | กินไป มีอะไ<br>้ยนได้<br>SURVEYIN<br>SURVEYIN                                                        | รดิดต่อมานะครับ วิชาที่ไม่อนุญาตใ<br>ชื่อวิช<br>IG<br>IG PRACTICES                                                                                                    | ห้ลงทะเบียน 1.CVE236<br>ท                                       | <mark>หน่วยกิด</mark><br>3<br>1                                    | <mark>กลุ่ม</mark><br>1<br>1                | ดูตารางสอน<br><mark>เงื่อนไขการลงหะเบียบ</mark><br>Credit<br>Credit                                                                                                    |  |
| แค่นี้พอด <sup>.</sup><br>ชาท <b>ี่อนุญ</b><br><mark>ลำดับที่</mark><br>1<br>2<br>3                            | รับ เดี๋ยวหนักเ<br>าดให้ลงหะเบ้<br>รหัสวิชา<br>CVE221<br>CVE223<br>CVE233                                                         | กินไป มีอะไ<br>้ยนได้<br>SURVEYIN<br>SURVEYIN<br>MECHANI                                             | รดิดต่อมานะครับ วิชาที่ไม่อนุญาตใ<br>ชื่อวิช<br>IG<br>IG PRACTICES<br>CS OF MATERIALS                                                                                            | ห้ลงทะเบียน 1.CVE236<br>ก                                       | <mark>หน่วยกิด</mark><br>3<br>1<br>3                               | <mark>กลุ่ม</mark><br>1<br>1<br>1           | ดูตารางสอบ<br>เงื่อนไขการลงหะเบียน<br>Credit<br>Credit<br>Credit                                                                                                    |  |
| แค่นี้พอด <sup>.</sup><br><mark>สำดับที่</mark><br>1<br>2<br>3<br>4                                            | รับ เดี๋ยวหนักเ<br><b>รหัสวิชา</b><br>CVE221<br>CVE223<br>CVE233<br>LNG104                                                        | กินไป มีอะไร<br>อิยาได้<br>SURVEYI<br>SURVEYI<br>MECHANI<br>CONTENT                                  | รดิดต่อมานะครับ วิชาที่ไม่อนุญาตใ<br>ชื่อวิช<br>NG<br>NG PRACTICES<br>CS OF MATERIALS<br>-BASED LANGUAGE LEARNING I                                                              | ห้ลงทะเบียน 1.CVE236<br>ก                                       | <mark>หน่วยกิด</mark><br>3<br>1<br>3<br>3<br>3                     | <mark>กลุ่ม</mark><br>1<br>1<br>1<br>2      | <mark>ดุดารางสอบ</mark><br>เ <mark>งื่อนไขการลงทะเบียน</mark><br>Credit<br>Credit<br>Credit<br>Credit                                                                   |  |
| แค่นี้พอด <sup>ะ</sup><br><mark>สำคับที่</mark><br>1<br>2<br>3<br>4<br>5                                       | รับ เดี๋ยวหนักเ<br><mark>รหัสวิชา</mark><br>CVE221<br>CVE223<br>CVE233<br>LNG104<br>MTH201                                        | กินไป มีอะไง<br>เยนได้<br>SURVEYIN<br>SURVEYIN<br>MECHANI<br>CONTENT<br>LINEAR AI                    | รดิดต่อมานะครับ วิชาที่ไม่อนุญาตใ<br>ชื่อวิช<br>IG<br>IG PRACTICES<br>CS OF MATERIALS<br>"BASED LANGUAGE LEARNING I<br>LGEBRA AND VECTOR CALCULU:                                | ห้ลงทะเบียน 1.CVE236<br>ท<br>5                                  | <mark>หน่วยกิด</mark><br>3<br>1<br>3<br>3<br>3<br>3<br>3<br>3<br>3 | <mark>กลุ่ม</mark><br>1<br>1<br>1<br>2<br>1 | <mark>ดุตารางสอน</mark><br><mark>เงื่อนไขการลงหะเบียก</mark><br>Credit<br>Credit<br>Credit<br>Credit<br>Credit                                                          |  |
| แค่นี้พอด <sup>.</sup><br>ชา <b>ที่อนุญ</b><br>1<br>2<br>3<br>4<br>5<br>ชา <b>ที</b> ่ไม่อง                    | รับ เดี๋ยวหนักเ<br><mark>รหัสวิชา</mark><br>CVE221<br>CVE223<br>CVE233<br>LNG104<br>MTH201                                        | กินไป มีอะไง<br>อยนได้<br>SURVEYIN<br>SURVEYIN<br>MECHANIN<br>CONTENT<br>LINEAR AI                   | รดิดต่อมานะครับ วิชาที่ไม่อนุญาตใ<br>ชื่อวิช<br>NG<br>NG PRACTICES<br>CS OF MATERIALS<br>-BASED LANGUAGE LEARNING I<br>LGEBRA AND VECTOR CALCULU:                                | ห้ลงทะเบียน 1.CVE236<br>ก<br>5                                  | <mark>หน่วยกิด</mark><br>3<br>1<br>3<br>3<br>3<br>3<br>3<br>3      | <mark>กลุ่ม</mark><br>1<br>1<br>1<br>2<br>1 | <mark>ดูดารางสอบ</mark><br>เ <mark>งื่อนไขการลงทะเบียน</mark><br>Credit<br>Credit<br>Credit<br>Credit<br>Credit                                                         |  |
| แค่นี้พอด <sup>,</sup><br>ชาทีอนุญ<br><mark>ลำดับที่</mark><br>1<br>2<br>3<br>4<br>5<br>ชาที่ไม่อน<br>ลำดับที่ | รับ เดี๋ยวหนักเ<br>รหัสวิชา<br>CVE221<br>CVE223<br>CVE233<br>LNG104<br>MTH201<br>เญาตให้องหะ<br>รหัส*                             | กันไป มีอะไง<br>่ยนได้<br>SURVEYIP<br>SURVEYIP<br>MECHANI<br>CONTENT<br>LINEAR AI                    | รดิดต่อมานะครับ วิชาที่ไม่อนุญาตใ<br>ชื่อวิช<br>NG<br>NG PRACTICES<br>CS OF MATERIALS<br>"-BASED LANGUAGE LEARNING I<br>LGEBRA AND VECTOR CALCULU:                               | ห้ลงทะเบียน 1.CVE236<br>In<br>5<br>5                            | <mark>ицірара</mark><br>3<br>1<br>3<br>3<br>3<br>3<br>3            | <mark>กลุ่ม</mark><br>1<br>1<br>1<br>2<br>1 | ดูตารางสอบ<br>เงื่อนไขการลงหะเบียก<br>Credit<br>Credit<br>Credit<br>Credit<br>Credit<br>Credit                                                                          |  |
| แค่นี้พอด<br>ชาที่อนุญ<br>ลำดับที่<br>1<br>2<br>3<br>4<br>5<br>4<br>5<br>4<br>5<br>4<br>5<br>4<br>5<br>1       | รับ เดี๋ยวหนักเ<br><b>รหัสวิชา</b><br>CVE221<br>CVE223<br>CVE233<br>LNG104<br>MTH201<br><b>เญาตให้ลงห</b><br><b>รหัส</b><br>CVE23 | กันไป มีอะไ<br>้ยนได้<br>SURVEYI<br>SURVEYI<br>MECHANI<br>CONTENT<br>LINEAR A<br>เนียน<br>201<br>236 | รดิดต่อมานะครับ วิชาที่ไม่อนุญาตใ<br>ชื่อวิช<br>NG<br>NG PRACTICES<br>CS OF MATERIALS<br>-BASED LANGUAGE LEARNING I<br>LGEBRA AND VECTOR CALCULU:<br>CIVIL ENGINEERING MATERIALS | ห้ลงทะเบียน 1.CVE236<br>กา<br>5<br>ชื่อวิชา                     | <mark>ицірара</mark><br>3<br>1<br>3<br>3<br>3<br>3<br>3<br>3<br>3  | <mark>กลุ่ม</mark><br>1<br>1<br>1<br>2<br>1 | ดูดารางสอบ       เงื่อนไขการลงทะเบียน       Credit       Credit       Credit       Credit       Credit       Credit       Credit       Variation       พน่วยกิด       2 |  |

ภาพที่ 25 แสดงความคิดเห็นของอาจารย์ที่ปรึกษาและรายวิชาที่อนุมัติให้ลงทะเบียน

จากภาพที่ 25ให้คลิกปุ่ม "<u>ไปหน้าจอชำระเงิน>></u>" ระบบจะแสดง Step 5 (ชำระเงิน)

## <u>ขั้นตอนที่ 6 ชำระเงิน</u>

ในหน้าจอ Step 5 จะแสดงรายละเอียดตามเงื่อนไขของการชำระเงินดังนี้

• เงื่อนไขการชำระเงิน กรณีที่ 1 นักศึกษาต้องชำระเงินเองทั้งหมด ดังภาพที่ 26

| Step 1                            | Step 2                    | Step 3                                           | Step 4                   | Step 5           |
|-----------------------------------|---------------------------|--------------------------------------------------|--------------------------|------------------|
| เลือกวิชาและเลือก Section         | ยืนยันการลงทะเบียน        | พบอาจารย์ที่ปรึกษา                               | รับทราบผลการลงทะเบียน    | ชำระเงิน         |
| รหัสนักศึกษา : 5427002            | 2                         | ชื่อ-สกุล(ท.) : นายพฤกษ์ จันทร์สุขโข             | ชื่อ-สกุล(อ.) : Mr.      | PHRUEK CHANSUKHO |
| คณะ : คณะวิศวร                    | ารรมศาสตร์                | ภาควิชา : ภาควิชาวิศวกรรมโยธา                    | สาขาวิชา : วิศว          | มกรรมโยธา        |
| สภาพนักศึกษา : ปกติ               |                           | ประเภทนักศึกษา : ปริญญาตรี 4 ปี (หลักสู<br>ชาติ) | ตรนานา ห้อง:A            | ชั้นปี : 2       |
| โครงการหลักสูตร : วิศวกรรม        | ศาสตรบัณฑิตสาขาวิชาวิศวกร | รรมโยธา หลักสูตรนานาชาติ                         |                          |                  |
| อาจารย์ที่ปรึกษาชั้นปี : ดร.ชัยณร | รงค์ อธิสกุล              | อาจารย์ที่ปรึกษาวิทยา                            | เกรดเฉลี่ยสะสม 3.7       | 2                |
| ภาค/ปีการศึกษา : 1/2555           |                           | นพนธ :<br>วันที่ลงทะเบียน : 13/06/2555           | (GPAX) :<br>สถานะอื่นๆ : |                  |
| จำนวนเงินที่นักศึ                 | ใกษาต้องชำระ : 5          | 2,200.00 บาท ( ห้าหมื่นสองพันสอง                 | เร้อยบาทถ้วน )           |                  |
|                                   | กรุณาเลือกวิธีชำระ        | ะเงิน : 🔿 Bill Payment                           |                          |                  |
|                                   |                           | <ul> <li>พักบัญชีรบาคาร</li> </ul>               |                          |                  |
|                                   |                           |                                                  |                          |                  |
|                                   |                           | (a)                                              |                          |                  |
|                                   |                           | SUNNISING HISDISEN                               |                          |                  |
|                                   |                           |                                                  |                          |                  |

ภาพที่ 26 เลือกการชำระเงินหักบัญชีธนาคาร

จากภาพที่ 26แสดงจำนวนเงินที่ต้องชำระ และเลือกวิธีการชำระเงิน (*ระบบจะตั้งค่าเริ่มต้นอยู่ที่วิธีการ* ชำระเงินแบบ "หักบัญชีธนาคาร") นักศึกษาสามารถเลือกวิธีการชำระเงินได้ 2 แบบ คือ

🧕 พักบัญชีธนาคาร สามารถเลือกธนาคารตามที่ปรากฏ ดังภาพที่ 26

- นักศึกษาคลิกปุ่ม "<u>พิมพ์ใบแสดงรายวิชาที่ใช้ลงทะเบียน</u>" ระบบจะแสดงรายงานในรูปแบบ PDF ดังภาพที่ 29
- นักศึกษาเลือกธนาคารที่ต้องการหักบัญชี ตามรายชื่อธนาคารที่แสดงในหน้าจอ โดยจะต้อง เปิดบัญชีกับธนาคารนั้นไว้แล้ว <u>(โปรดศึกษาขั้นตอนการสมัครการใช้บริการธนาคาร</u> <u>Internet Bankingในหน้าที่ 29 และขั้นตอนการชำระเงินแบบหักบัญชีธนาคารในหน้าที่</u> <u>31)</u>

🧕 Bill Paymentระบบจะแสดงหน้าจอตามภาพที่ 27

| Step 1                            | Step 2                     | Step 3                                   | Ste                | p 4                            | Step 5           |
|-----------------------------------|----------------------------|------------------------------------------|--------------------|--------------------------------|------------------|
| เลือกวิชาและเลือก Section         | ยืนยันการลงทะเบียน         | พบอาจารย์ที่ปรึกษา                       | รับทราบผลกา        | ารลงทะเบียน                    | ชำระเงิน         |
| รหัสนักศึกษา : 5427002            | 2                          | ชื่อ-สกุล(ท.) : นายพฤกษ์ จัน             | ทร์สุขโข           | ชื่อ-สกุล(อ.) : Mr.            | PHRUEK CHANSUKHO |
| คณะ : คณะวิศวก                    | เรรมศาสตร์                 | ภาควิชา : ภาควิชาวิศวกร                  | รมโยธา             | สาขาวิชา : <mark>วิศว</mark>   | กรรมโยธา         |
| สภาพนักศึกษา : ปกติ               |                            | ประเภทนักศึกษา : ปริญญาตรี 4 บี<br>ชาติ) | ] (หลักสูตรนานา    | ห้อง : A                       | ชั้นปี:2         |
| โครงการหลักสูตร : วิศวกรรมเ       | ศาสตรบัณฑิตสาขาวิชาวิศวกระ | รมโยธา หลักสูตรนานาชาติ                  |                    |                                |                  |
| อาจารย์ที่ปรึกษาชั้นปี : ดร.ชัยณร | งค์ อธิสกุล                | อาจารย์ที่ปรึกษาวิทยา<br>นิพนธ์ :        |                    | เกรดเฉลี่ยสะสม 3.7<br>(GPAX) : | 2                |
| ภาค/ปีการศึกษา : 1/2555           |                            | วันที่ลงทะเบียน : 07/06/2555             |                    | สถานะอื่นๆ :                   |                  |
| จำนวนเงินที่นักศึ                 | กษาต้องชำระ : 52           | 2,200.00 บาท ( ห้าหมื่นสอ                | งพันสองร้อยบาทถั่ว | ս)                             |                  |
|                                   | กรุณาเลือกวิธีชำระ         | เงิน : 💿 Bill Payment                    |                    |                                |                  |
|                                   |                            | 🔘 หักบัญชีธนาคาร                         |                    |                                |                  |
|                                   |                            |                                          |                    |                                |                  |

ภาพที่ 27 เลือกการชำระเงินเป็น Bill Payment

จากภาพที่ 27 ให้คลิกปุ่ม "<u>พิมพ์ใบเรียกเก็บเงิน/ใบแสดงรายวิชาที่ลงทะเบียน</u>" ระบบจะแสดงใบเรียก เก็บเงินและใบแสดงรายวิชาที่ลงทะเบียน ดังภาพที่ 28 และ 29 ตามลำดับ

หลังจากนั้นให้พิมพ์ "ใบเรียกเก็บเงิน (Bill Payment )" แล้วนำไปชำระที่ธนาคารตามรายชื่อธนาคารที่ แสดงไว้ในใบเรียกเก็บเงิน โดย<u>นักศึกษาจะต้องชำระตามกำหนดเวลาที่ในใบเรียกเก็บเงิน ถ้าเกินกำหนด</u> <u>แล้วธนาคารจะไม่รับชำระให้</u>

| ชื่อ-นามสกุล N                                                                                                    | มหาวิทย<br>126 แขวงบา<br>King Mongkut<br>126 Bangmo<br>ในเรียกเก็บเ<br>lame-Surname : นายพฤกษ์ จันทร์สุขโข<br>ภาคการศึกษาที่ 1/2555                                                                                                    | ยาลัยเทคโนโลยีพระจอมเกล้าธนบุรี<br><sup>เงมด</sup> เขตทุ่งครุ กรุงเทพฯ 10140 โทร.0-2470-8000<br><sup>'</sup> s University of Technology Thonburi<br>od, Thungkru, Bangkok 10140 Tel.0-2470-8000<br>เงิน (Bill Payment) / ใบรับเงิน (Payin Slip)<br>รหัสนักศึกษา 54270022 ปริญญาตรี 4 ปี (หลักสูตรนาน<br>ร | [ส่วนที่ 1 : สำหรับผู้จ่า<br><b>เลขที่ No. 556000031(</b><br>วันที่ Date :07/06/2012<br>เวลา Time :04:38 PM<br>เซาติ)                        |
|----------------------------------------------------------------------------------------------------|----------------------------------------------------------------------------------------------------|----------------------------------------------------------------------------------------------------|----------------------------------------------------------------------------------------------------|
| ที่อยู่ Address                                                                                                    | :สาขาวิชาวิศวกรรมโยธา ภาควิชาวิศวกร                                                                                                    | งรมโยธา คณะวิศวกรรมศาสตร์                                                                                                    | 60010011 <sup>2</sup> 01 A                                                                                                    |
| สาตป No.                                                                                                    |                                                                                                    | n'na Description                                                                                                    | งานวนเง่น Amount<br>27.000.00                                                                                                    |
| 2                                                                                                    | ค่านำรงการศึกษา                                                                                                    |                                                                                                    | 25,000.00                                                                                                    |
| 3                                                                                                    | ค่าประกันอุบัติเหตุ                                                                                                    |                                                                                                    | 200.00                                                                                                    |
|                                                                                                    |                                                                                                    |                                                                                                    |                                                                                                    |
| นคระเอ็กหมดชื่อร                                                                                                    | 2 Payment Due Date 28/07/2012                                                                                                    |                                                                                                    |                                                                                                    |
| นครบกาทนคงาม<br>รุณาชำระเงินภาย<br><b>ปรดเก็บใบเรีย</b>                                                                                                    | ในกำหนด มิอะนั้นจะถือว่ารายการไม่สมบูรณ์ หาก<br><u>าเก็บเงิน (Bill Payment) / ใบรับเงิน (P</u> a<br>                                                                                                    | มีข้อสงสัยในการชำระเงินติดต่อ 02-4708121-22<br>ayin Slip) นี้ เพื่อยืนยันการชำระเงิน                                                                                                    | ผู้รับเงิน collector                                                                                                    |
| รุณาชำระเงินภาย<br>ปรดเก็บใบเรีย<br>กกต้องการใบเ                                                                                                    | ในกำหนด มิฉะนั้นจะถือว่ารายการไม่สมบูรณ์ หาก<br>าเก็บเงิน (Bill Payment) / ใบรับเงิน (Pa<br>สร็จรับเงิน ติดต่อขอรับได้ที่กองคลังในวันเ                                                                                                    | มีข้อสงสัยในการชำระเงินติดต่อ 02-4708121-22<br>ayin Slip) นี้ เพื่อยืนยันการชำระเงิน<br><u>เวลาราชการ</u>                                                                                                    | ผู้รับเงิน collector                                                                                                    |
| นหรอกาหนพบาร<br>รุณาซำระเงินภาย<br>ปรดเก็บใบเรียเ<br>เ <mark>ากต้องการใบเ</mark><br>องทางการชำระเงิ                                                                                                    | ในกำหนด มิฉะนั้นจะถือว่ารายการไม่สมบูรณ์ หาก<br>าเก็บเงิน (Bill Payment) / ใบรับเงิน (Pa<br>สร็จรับเงิน ติดต่อขอรับได้ที่กองคลังในวันเ<br>                                                                                                    | เมีข้อสงสัยในการข้าระเงินติดต่อ 02-4708121-22<br>a <u>yin Slip) นี้ เพื่อยืนยันการชำระเงิน</u><br><u>เวลาราชการ</u>                                                                                                    | ผู้รับเงิน collector<br>[ส่วนที่ 2 : สำหรับธนาคา<br>โปรดเรียกเก็บค่าธรรมเนียมจากผู้ชำระเ                                                     |
| รุณาชำระเงินภาย<br>ปรดเก็บใบเรียเ<br>ากต้องการใบเ<br>                                                                                                    | ในกำหนด มิละนั้นจะถือว่ารายการไม่สมบูรณ์ หาก<br>า <mark>เก็บเงิน (Bill Payment) / ใบรับเงิน (Pa<br/>สร็จรับเงิน ติดต่อขอรับได้ที่กองคลังในวัน!<br/></mark>                                                                                                    | เมีข้อสงสัยในการข้าระเงินติดต่อ 02-4708121-22<br>a <u>yin Slip) นี้ เพื่อยืนยันการชำระเงิน<br/>เวลาราชการ</u>                                                                                                    | ผู้รับเงิน collector<br>[ ส่วนที่ 2 : สำหรับธนาค<br>โปรดเรียกเก็บค่าธรรมเนียมจากผู้ชำระ<br>ษ์ จันทร์สุขโข                                    |
| นสรบกาศแต่ง เริ่<br>รุณาซำระเงินภาย<br>ปรดเก็บใบเรีย<br>เากต้องการใบเ<br>                                                                                                    | ในกำหนด มิฉะนั้นจะถือว่ารายการไม่สมบูรณ์ หาก<br><u>กเก็บเงิน (Bill Payment) / ใบรับเงิน (Pa<br/>สร็จรับเงิน ติดต่อขอรับได้ที่กองคลังในวันเ<br/></u>                                                                                                    | เม็ข้อสงสัยในการขำระเงินติดต่อ 02-4708121-22<br>ayin Slip) นี้ เพื่อยืนยันการขำระเงิน<br>                                                                                                    | ผู้รับเงิน collector<br>[ส่วนที่ 2 : สำหรับธนาค<br>โปรดเรียกเก็บค่าธรรมเนียมจากผู้ชำระ<br>ษ์ จันทร์สุขโข<br>229                              |
| นิครับการเงินกาย<br>รุณาข้าระเงินภาย<br>เรากต้องการใบเ<br>เองทางการขำระเงิ<br>เคาน์เตอร์ธนาค<br>เคาน์เตอร์ธนาค<br>(Comp                                                                                                    | ในกำหนด มิละนั้นจะถือว่ารายการไม่สมบูรณ์ หาก<br><u>าเก็บเงิน (Bill Payment) / ใบรับเงิน (Pa<br/>สร็จรับเงิน ติดต่อขอรับได้ที่กองคลังในวัน<br/>น<br/>15/Internet Banking/ATM(ค่าธรรมเนียมธนาคาร 10 บาท)<br/>Code50007)<br/>18)(Comp Code 01523)(10/10)(Service Code: KMUTT12)</u>                                                                      | เมีข้อสงสัยในการข้าระเงินติดต่อ 02-4708121-22<br>ayin Slip) นี้ เพื่อยืนยันการชำระเงิน<br><u>เวลาราชการ</u>                                                                                                    | ผู้รับเงิน collector<br>[ส่วนที่ 2 : สำหรับธนาค<br>โปรดเรียกเก็บค่าธรรมเนียมจากผู้ชำระ<br>ษ์ จันทร์สุขโข<br>229<br>031042807127              |
| นกรบกาพนตขาร<br>รุณาซำระเงินภาย<br><u>ปรดเก็บใบเรียก</u><br><u>เากต้องการใบเ</u><br>                                                                                                    | ในกำหนด มิละนั้นจะถือว่ารายการไม่สมบูรณ์ หาก<br>าเก็บเงิน (Bill Payment) / ใบรับเงิน (Pa<br>สร็จรับเงิน ติดต่อขอรับได้ที่กองคลังในวัน!                                                                                                    | เมี่ข้อสงสัยในการข้าระเงินติดต่อ 02-4708121-22<br>ayin Slip) นี้ เพื่อยืนยันการชำระเงิน<br><u>เวลาราชการ</u><br>                                                                                                    | ผู้รับเงิน collector<br>[ส่วนที่ 2 : สำหรับธนาค<br>โปรดเรียกเก็บค่าธรรมเนียมจากผู้ขำระ<br>ษ์ จันทร์สุขโข<br>229<br>031042807127              |
| นิสาวบ้า เพิ่มตา 13<br>รุณาซำระเงินภาย<br><u>ปรดเก็บใบเรีย</u> !<br><u>เรากต้องการใบเ</u><br>องทางการซำระเงิ<br><br>องทางการซำระเงิ<br><br>(Comp<br><br>(Comp<br><br>(BR, 10'<br><br>(BR, 10'<br><br>(BR, 10'<br>)<br>(BR, 10'<br>)<br>(BR, 10'<br>)<br>(Comp<br>)<br>(Comp<br>                                                                                                    | ในกำหนด มิละนั้นจะถือว่ารายการไม่สมบูรณ์ หาก<br><u>าเก็บเงิน (Bill Payment) / ใบรับเงิน (P;<br/>สร็จรับเงิน ติดต่อขอรับได้ที่กองคลังในวันเ<br/>.</u>                                                                                                    | เมีซ์อสงสัยในการข้าระเงินติดต่อ 02-4708121-22<br>ayin Slip) นี้ เพื่อยืนยันการขำระเงิน<br><u>เวลาราชการ</u><br>                                                                                                    | ผู้รับเงิน collector<br>[ส่วนที่ 2 : สำหรับธนาค<br>โปรดเรียกเก็บค่าธรรมเนียมจากผู้ขำระเ<br>ษ์ จันทร์สุขโข<br>229<br>031042807127             |
| นิสารับทำหนัดขาร<br>รุณาข้าระเงินภาย<br>ปรดเก็บใบเรีย<br>(กาด้องการใบเ<br>(กาน์เตอร์ธนาค<br>(เคาน์เตอร์ธนาค<br>(เคาน์เตอร์ธนาค<br>(เคาน์เตอร์ธนาค<br>(เคาน์เตอร์ธนาค<br>(เคาน์เตอร์ธนาค<br>(comp<br>(comp                                                                                                    | ในกำหนด มิละนั้นจะถือว่ารายการไม่สมบูรณ์ หาก<br>กเก็บเงิน (Bill Payment) / ใบรับเงิน (P;<br>สร็จรับเงิน ติดต่อขอรับได้ที่กองคลังในวัน<br>แ<br>15/Internet Banking/ATM(ค่าธรรมเนียมธนาคาร 10 บาท)<br>Code50007)<br>'8)(Comp Code 01523)(10/10)(Service Code: KMUTT12<br>t code:8892)(10/10)<br>พยพานิชย์ (Comp Code:3515)(10/10)<br>Code 35182)(10/10) | เมีข้อสงสัยในการข้าระเงินติดต่อ 02-4708121-22<br>ayin Slip) นี้ เพื่อยืนยันการชำระเงิน<br><u>เวลาราชการ</u>                                                                                                    | ผู้รับเงิน collector<br>[ส่วนที่ 2 : สำหรับธนาค<br>โปรดเรียกเก็บค่าธรรมเนียมจากผู้ชำระเ<br>ษ์ จันทร์สุขโข<br>229<br>031042807127             |
| นิครับการเมืองการเงินภาย<br>ปรดเก็บใบเรีย<br>เรากต้องการใบเ<br>เองทางการชำระเงิง<br>เดาน์เตอร์ธนาค<br>เดาน์เตอร์ธนาค<br>เดาน์เตอร์ธนาค<br>เดา (Gomp<br>(Comp<br>เดา เดา<br>เดาน์เตอร์ธนาค<br>เดาน์เตอร์ธนาค<br>เดา (Comp<br>เดา เดา<br>เดาน์เตอร์ธนาค<br>เดา (Comp<br>เการ์<br>เการ์<br>เการ<br>เการ<br>เการ<br>เการ<br>เการ<br>เการ<br>เการ<br>เการ | ในกำหนด มิละนั้นจะถือว่ารายการไม่สมบูรณ์ หาก<br>า <mark>เก็บเงิน (Bill Payment) / ใบรับเงิน (P;<br/>สร็จรับเงิน ติดต่อขอรับได้ที่กองคลังในวัน.<br/></mark>                                                                                                    | เมีข้อสงสัยในการข้าระเงินติดต่อ 02-4708121-22<br>ayin Slip) นี้ เพื่อยืนยันการชำระเงิน<br>เวลาราชการ                                                                                                    | ผู้รับเงิน collector<br>[ส่วนที่ 2 : สำหรับธนาค<br>โปรดเรียกเก็บค่าธรรมเนียมจากผู้ชำระ<br>ษ์ จันทร์สุขโข<br>229<br>031042807127<br>52,200.00 |

ภาพที่ 28แสดงใบเรียกเก็บเงิน กรณีที่ 1 นักศึกษาต้องชำระเงินเองทั้งหมด

|       | รหัสนักศึกษา St | udent Code : 54270022    |                                  | ชื่อ-สกุล Name - Surname : นายพฤกษ์ จันทร์สุขโข |                   |                      |          |  |  |
|-------|-----------------|--------------------------|----------------------------------|-------------------------------------------------|-------------------|----------------------|----------|--|--|
|       | คณะ Faculty :   | คณะวิศวกรรมศาสตร์        |                                  | ภาควิข                                          | ท Department : ภา | าควิชาวิศวกรรมโยธา   |          |  |  |
| โครง  | การหลักสูตร Pro | gram Project: วิศวกรรมศา | สตรบัณฑิตสาขาวิชาวิศวกรรมโยธ<br> | ก หลักสูตรนาน                                   | าซาติ             |                      |          |  |  |
|       |                 | ห้อง Room : A            | ชั้นปี Year : 2                  |                                                 |                   |                      |          |  |  |
| ลำดับ | รหัสวิชา        |                          | ชื่อวิชา                         | กลุ่ม                                           | จำนวนหน่วยกิต     | เงื่อนไขการลงทะเบียน | หมายเหตุ |  |  |
| eq.No | Course Code     | e Co                     | urse Name                        | Section                                         | No of Credit      | Register Condition   | Remark   |  |  |
| 1     | CVE221          | SURVEYING                |                                  | 1                                               | 3                 | Credit               |          |  |  |
| 2     | CVE223          | SURVEYING PRACTIC        | ES                               | 1                                               | 1                 | Credit               |          |  |  |
| 3     | CVE233          | MECHANICS OF MAT         | ERIALS                           | 1                                               | 3                 | Credit               |          |  |  |
| 4     | CVE233          | MECHANICS OF MAT         | ERIALS I                         | 1                                               | 3                 | Credit               |          |  |  |
| 5     | CVE236          | CIVIL ENGINEERING N      | IATERIALS                        | 1                                               | 2                 | Credit               |          |  |  |
| 6     | LNG104          | CONTENT-BASED LA         | NGUAGE LEARNING I                | 2                                               | 3                 | Credit               |          |  |  |
| 7     | MTH201          | LINEAR ALGEBRA AN        | D VECTOR CALCULUS                | 1                                               | 3                 | Credit               |          |  |  |
|       |                 |                          | หน่วยกิตรวม Tot                  | al Credits :                                    | 18                | หน่วยกิต Credits     |          |  |  |
|       |                 |                          |                                  |                                                 |                   |                      |          |  |  |
|       |                 |                          |                                  |                                                 |                   |                      |          |  |  |

ภาพที่ 29 แสดงใบแสดงรายวิชาที่ลงทะเบียน

• เงื่อนไขการชำระเงิน กรณีที่ 2 นักศึกษาได้รับทุนการศึกษาแต่ต้อง<u>ชำระเงินเพิ่มบางส่วน</u> จาก Step 2 ยืนยันการลงทะเบียน ดังภาพที่ 30

| เลือกวิ                                | Step 1<br>ชาและเลือก Se                           | step 2<br>ection ยืนยันการลงทะเบียน                                                                                            | Step 3<br>พบอาจารย์ที่ปรึกษา                                                           | รับทราบผ                                              | itep 4<br>จการลงทะเบียน                         | Step 5<br>ชำระเงิน                             |
|----------------------------------------|---------------------------------------------------|----------------------------------------------------------------------------------------------------|----------------------------------------------------------------------------------------|-------------------------------------------------------|-------------------------------------------------|------------------------------------------------|
| đ                                      | รหัสนักศึกษา<br>คณะ<br>งภาพนักศึกษา               | : 54270033<br>: คณะวิศวกรรมศาสตร์<br>: ปกติ                                                                                    | ชื่อ-สกุล(ท.) : นางสาวว<br>ภาควิชา : ภาควิชาวิ<br>ประเภทนักศึกษา : ปริญญาเ             | จิศา จอมวรวงศ์<br>ศวกรรมโยธา<br>รี 4 ปี (หลักสูตรนานา | ชื่อ-สกุล(อ.): Ms<br>สาขาวิชา : วิศ<br>ห้อง : A | .WAJISA JOMWORAWONG<br>วกรรมโยธา<br>ขั้นปี : 2 |
| โคร<br>อาจารย่<br>ภา                   | ะงการหลักสูตร<br>เที่ปรึกษาชั้นปี<br>ค/ปีการศึกษา | : วิศวกรรมศาสตรบัณฑิตสาขาวิชาวิศวกรรม1<br>: ดร.ชัยณรงค์ อธิสกุล อา<br>: 1/2555                                                 | โยธา หลักสูตรนานาชาติ<br>าจารย์ที่ปรึกษาวิทยา<br>นิพนธ์ :<br>วันที่ลงทะเบียน : 07/06/2 | 555                                                   | เกรดเฉลี่ยสะสม 3.8<br>(GPAX) :<br>สถานะอื่นๆ :  | 18                                             |
| ายวิชาที่                              | ลงทะเบียน                                         |                                                                                                    |                                                                                        |                                                       |                                                 | ดูตารางสอน                                     |
| สำดับที่                               | รหัสวิชา                                          | ชื่อ                                                                                                    | วิชา                                                                                   | หน่วยก็                                               | ต กลุ่ม                                         | เงื่อนไขการลงทะเบียน                           |
| 1                                      | CVE221                                            | SURVEYING                                                                                                    |                                                                                        | 3                                                     | 1                                               | Credit                                         |
| 2                                      | CVE223                                            | SURVEYING PRACTICES                                                                                                    |                                                                                        | 1                                                     | 1                                               | Credit                                         |
| 3                                      | CVE233                                            | MECHANICS OF MATERIALS                                                                                                    | 3                                                                                      | 1                                                     | Credit                                          |                                                |
| 4                                      | CVE236                                            | CIVIL ENGINEERING MATERIALS                                                                                                    | 2                                                                                      | 1                                                     | Credit                                          |                                                |
| 5                                      | LNG104                                            | CONTENT-BASED LANGUAGE LEARNING                                                                                                | G I                                                                                    | 3                                                     | 2                                               | Credit                                         |
| 6                                      | MTH201                                            | LINEAR ALGEBRA AND VECTOR CALCU                                                                                                | LUS                                                                                    | 3                                                     | 1                                               | Credit                                         |
| รุปรายก                                | ารที่ต้องชำระ                                     | จำนวนหน่วยกิง                                                                                                    | ด: 15 หน่วยกิด                                                                         |                                                       |                                                 |                                                |
| ลำดับที่                               |                                                   | ชื่อรายจ่าย                                                                                                    | จำนวนเงิน                                                                              |                                                       |                                                 |                                                |
| 1                                      | ด่าหน่วยกิต                                       |                                                                                                    | 22,500.00                                                                              |                                                       |                                                 |                                                |
| 2                                      | ค่าบำรุงการศึก                                    | าษา                                                                                                    | 25,000.00                                                                              |                                                       |                                                 |                                                |
| 3                                      | ด่าประกันอุบัติ                                   | ์เหตุ                                                                                                    | 200.00                                                                                 |                                                       |                                                 |                                                |
|                                        |                                                   | จำนวนเงินทั้งหมด :<br>ได้รับทุนการศึกษา :<br>จำนวนเงินที่ต้องชำระ :                                                            | 47,700.00<br>40,000.00<br>7,700.00                                                     |                                                       |                                                 |                                                |
| 1.มหาวิทย<br>2.หากนักเ<br>3.เมื่อยืนย่ | ยาลัยจะถือว่าก<br>ศึกษาต้องการแ<br>บันการลงทะเบีย | ารลงทะเบียนครั้งสุดท้ายที่สัมฤทธิ์ผล<br>ปลี่ยนแปลงการลงทะเบียนให้ไปทำในช่วงเพื่<br>บนแล้ว นักศึกษาต่องเลือกช่องวิธีการช่าระเงิ | ม-ลด<br>แ ระบบจะลือดไม่ให้แก้ไขราย <i>เ</i>                                            | ารลงทะเบียนนี้ จนกว่าจ                                | ะมีการชำระเงิน                                  |                                                |
|                                        |                                                   | ให้คลิ                                                                                                    | ก <u>&lt;&lt;ย้อนกลับ</u> เมื่อยังไม่ต้องก′                                            | รลงทะเบียน หรือ                                       |                                                 |                                                |

ภาพที่ 30 แสดงจำนวนเงินที่นักศึกษาจะต้องชำระเพิ่มบางส่วน

เมื่อคลิกปุ่ม "<u>ยืนยันการลงทะเบียน</u>" จะเข้าสู่ Step 5 ให้นักศึกษาเลือกวิธีการชำระเงินดังรายละเอียด ดัง ภาพที่ 31

| Step 1                            | Step 2                    | Step 3                                         | Step 4                     | Step 5                |
|-----------------------------------|---------------------------|------------------------------------------------|----------------------------|-----------------------|
| เลือกวิชาและเลือก Section         | ยืนยันการลงทะเบียน        | พบอาจารย์ที่ปรึกษา                             | รับทราบผลการลงทะเบียน      | ช่าระเงิน             |
| รหัสนักศึกษา : 5427003            | 3                         | ชื่อ-สกุล(ท.) : นางสาววจิศา จอมวรว             | งศ์ ชื่อ-สกุล(อ.):         | Ms.WAJISA JOMWORAWONG |
| คณะ : คณะวิศวก                    | ารรมศาสตร์                | ภาควิชา : ภาควิชาวิศวกรรมโยธ                   | า สาขาวิชา : "             | วิศวกรรมโยธา          |
| สภาพนักศึกษา : ปกติ               |                           | ประเภทนักศึกษา : ปริญญาตรี 4 ปี (หลัก<br>ชาติ) | สูตรนานา ห้อง:             | A ชั้นปี:2            |
| โครงการหลักสูตร : วิศวกรรมเ       | ศาสตรบัณฑิตสาขาวิชาวิศวกร | รมโยธา หลักสูตรนานาชาติ                        |                            |                       |
| อาจารย์ที่ปรึกษาชั้นปี : ดร.ชัยณร | งค์ อธิสกุล               | อาจารย์ที่ปรึกษาวิทยา<br>นิพนธ์ :              | เกรดเฉลี่ยสะสม<br>(GPAX) : | 3.88                  |
| ภาค/ปีการศึกษา : 1/2555           |                           | วันที่ลงทะเบียน : 13/06/2555                   | สถานะอื่นๆ :               |                       |
| จำนวนเงินที่นักศึ                 | ักษาต้องชำระ : โ          | 7,700.00 บาห ( เจ็ดพันเจ็ดร้อยบา               | าทถ้วน )                   |                       |
|                                   | กรุณาเลือกวิธีชำระ        | ะเงิน : 💿 Bill Payment                         |                            |                       |
|                                   |                           | พักบัญชีธนาคาร                                 |                            |                       |
|                                   |                           |                                                |                            |                       |
|                                   |                           |                                                |                            |                       |
|                                   |                           | SINK OF ADDIMX                                 |                            |                       |
|                                   |                           |                                                |                            |                       |

ภาพที่ 31แสดงจำนวนเงินที่ต้องชำระเพิ่ม

| พัฒธาามาระดับ         หัสร้างสาราชายาราสาราชายางสาราชายางส<br>หารชายางสาราชายางสาราชายางางสาราชายางสาราชายางสาราชายางสาราชายางสาราชายางสาราชายางสาราชายางสาราชายางสาราชายางสาราชายางสาราชายางสาราชายางสาราชายางสาราชายางสาราชายางสาราชายางสารารสาราชายางสาราชายางสาราชายางสารารสาราชายางสาราชายางสาราชาย                                                                                                    | <b>3JV</b><br>126 J                                                                                                    | <b>หาวิทยาลัยเทคโนโลยีพระจอมเกล้าธนบุรี</b><br>แขวงบางมด เขตทุ่งครุ กรุงเทพฯ 10140 โทร.0-2470-8000                                                                                                    | [ ส่วนที่ 1 : สำหรับผู้จ่าย<br>เลขที่ No. 55600003102                                                                                              |
|----------------------------------------------------------------------------------------------------|----------------------------------------------------------------------------------------------------|----------------------------------------------------------------------------------------------------|----------------------------------------------------------------------------------------------------|
| ชื่อ-มามลกุล Name-Sumame : มาสาววริหา ชุมมาววล์ทำ ที่สนักศึกษา 54270033 ปริญญาตรี 4 ปี (หลักสูตรามานายาติ)<br>ภาคการศึกษาที่ 1/2555<br>รี่ไข่ Address : สาขาวิทารขมัยอา ภาควิทารสิกรารมโยอา คณะวิศวกรรมศาสตร์<br>สำมับ Netsen 22,500,00<br>2 คำปรุกการศึกษา 22,500,00<br>3 คำประกันยุปัติเหตุ 200,00<br>3 คำประกันยุปัติเหตุ 200,00<br>1 คำระเริ่มยุปัติเหตุ 200,00<br>2 คำประกันยุปัติเหตุ 200,00<br>1 คำประกันยุปัติเหตุ 200,00<br>1 คำประกันยุปัติเหตุ 200,00<br>1 คำประกันยุปัติเหตุ 7,700,00 บาท<br>ได้รับปรุมาภาศึกษา 40,000,00 บาท<br>ได้รับปรุมามสิกษา 40,000,00 บาท<br>ได้รับรับนายารศึกษา 40,000,00 บาท<br>ได้รับรับนายารศึกษา 40,000,00 บาท<br>(เร็ดทันเร็ตร้อยบาทถ้วม)<br>1 ส่วยในร้องชื่อร่างกายการมีผมการตั้งระเริ่มติดต่า 024706121-22<br>ประเภทับปรัชกเกินใน โดย Payment / ไปรับบริณ (Payin SUp) ปี เพื่อยืมยับการดำระเงิน<br>1 กลังสร้างรายการการมีน<br>1 กลังสร้างรายการประบบริหารตรรรมไปสร้างอยากร้อม<br>1 กลังสร้างในที่กองคลังในวันขาสารารทารา<br>1 ส่งสร้างรายการประบบริหารตรรมไปสร้างอยากร้อม<br>1 กลังสร้างเป็น โดยโดยสะยอบไปสักคงคลังในวันขายารรมส์<br>1 กลังสร้างเป็น โดยโดยสะยอบไปสักคงคลังในวันขายารรมส์<br>1 กลังสร้างรายการประบบริหารตรรมโปลงการการทารา<br>1 ส่งสร้างรายการประบบริหารตรรมไปสร้างสารารที่<br>1 กลังสร้างเป็นการตรรมโปลงการประบบริหารตรรมส์<br>1 กลังสร้างการการประบบริหารตรรมส์การสารารที่<br>1 การประบบริหารตรรมโปลงการประกร (core codestastion)<br>1 การประบบริหารตรรมสารารที่<br>1 การประบบริหารตรรมสารารที่<br>1 การประบบริหารตรรมสารารที่ว่า<br>1 การประบบริหารตรรมสารารที่<br>1 การประบบริหารตรรมสารารที่การประบบริหารตรรมสารารที่<br>1 การประบบริหารตรรมสารารที่ว่า<br>1 การประบบริหารตรรมสารารที่การประบบริหารตรรมสารารที่<br>1 การประบบริหารตรรมสารารที่การประกรณรรมสารารที่<br>1 การประบบริหารตรรมสารารที่ว่า<br>1 การประบบริหารตรรมสารารที่ว่า<br>1 การประบบริหารที่ไป 1 กระบบริหารที่งารประบบริหารที่งารประบบริหารที่งารประบบริหารารที่งารประบบริหารที่งารประบบริหา                                                                                                    | King Mon           126 E           ใบเรื่อง                                                                                                    | gkut's University of Technology Thonburi<br><sup>3angmod,</sup> Thungkru, Bangkok 10140 Tel.0-2470-8000<br>ยกเก็บเงิน (Bill Payment) / ใบรับเงิน (Payin Slip)                                                                                                    | วันที่ Date  :07/06/2012<br>เวลา Time  :04:29 PM                                                                                                   |
| ร์ไอยู่ Address : สาขาวิหาวิหวารรมโยรา ภาคริษาวิหวารรมโยรา คณะวิหวารรมหาสตร์                                                                                                    | ชื่อ-นามสกุล Name-Surname : นางสาววจิศา จอ:<br>ภาคการศึกษาที่ :                                                                                                    | มวรวงศ์  รหัสนักศึกษา  54270033 ปริญญาตรี 4 ปี (หลักสูตรนาเ<br>1/2555                                                                                                    | มาชาติ)                                                                                                    |
| สำคับ No.         รายการ Description         ขำนวนเงิน Amount           1         คำหน่วยกิต         22,500.00           2         คำหน่วยกิต         25,000.00           3         คำหน่วยกิต         200.00           3         คำหน่วยกิต         200.00           3         คำหน่วยกิต         200.00           3         คำหน่วยกิต         40,000.00 บาท           เป็ลวับบุนการศึกษา         40,000.00 บาท           เป็ลทันเร็ตร้อยบาทถ้าม         7,700.00 บาท           เป็ลทันเร็ตร้อยบาทถ้าม)         เป็ลทันเร็ตร้อยบาทถ้าม)                                                                                                    | ที่อยู่ Address : สาขาวิชาวิศวกรรมโยธา ภาควิชา                                                                                                    | าวิศวกรรมโยธา คณะวิศวกรรมศาสตร์                                                                                                    |                                                                                                    |
| 1         ดำหน้อยิก         22,500.00           2         ดำน้าธุการศึกษา         25,000.00           3         ดำน้าธะกันอุบัติเหตุ         200.00           3         ดำน้าธะกันอุบัติเหตุ         200.00           1         เป็นรับบุณาารศึกษา         40,000.00 บาท           เป็นรับบุณาารศึกษา         40,000.00 บาท           จำนามเงินที่สื่องข้าระเทิม         7,700.00 บาท           เป็นรับบุณารศึกษา         40,000.00 บาท           จำนามเงินที่สื่องข้าระเทิม         7,700.00 บาท           เป็นรับบุณารศึกษา         40,000.00 บาท           เป็นระบาทถ้าม)         เป็นรับบุณารศึกษา         40,000.00 บาท           เป็นระบาทถ้าม)         เป็นระบาทถ้าม)         เป็นระบาทถ้าม)         เป็นระบาทถ้าม)                                                                                                    | ลำดับ No.                                                                                                    | รายการ Description                                                                                                    | จำนวนเงิน Amount                                                                                                    |
| 2         คำประกันอุบัติเหตุ         25,000.00           3         คำประกันอุบัติเหตุ         200.00           แตรบบ่าทบสหร้องสำระเห็น         47,700.00 บาท           ได้รับบุนการศึกษา         40,000.00 บาท           จำนานสินที่ด้องจำระเห็น         7,700.00 บาท           จำนานสินที่ด้องจำระเห็น         7,700.00 บาท           จำนานสินที่ด้องจำระเห็น         7,700.00 บาท           เป็ดที่นเป็ดร้องบาทถ้วม)         รับเน็น collector           และบนกายในกายในกามสินกระบนสถางสินการทำระเงินติดต่อ 02-4708121-22         ผู้รับเส็น collector           และบนจะสินกายในทรับสิน (Bill Payment) / ใบรับเงิน (Payin Slip) ปี เพื่ออินอันการจำระเงิน         เส้นสี 2 : สำหรับสนาดทรามเป็นสองกับก่ากรรณะนิยมจากสีร่าวะเงิน           เกษณ์อย่างการแปละสองของว่นได้ที่การการแปละสองของว่นได้ที่การการแปละสองของว่นได้ที่การการแปละสองของว่นได้ที่การการแปละสองของว่นได้ที่การการแปละสองของว่นได้ที่การการแปละสองของว่นได้ที่การการแปละสองของว่นได้ที่การการแปละสองของว่นได้ที่การการแปละสองของว่นได้ที่การการแปละสองที่การการการการการการการการการการการเงิน         เส้ามาที่ 2 : สำหรับการการการการการการการการการการการการการก                                                                                                    | 1 ค่าหน่วยกิต                                                                                                    |                                                                                                    | 22,500.00                                                                                                    |
| 3         คาประกันอุปิลีเหตุ         200.00           ยอดรวมค่าธรรมเนียม         47,700.00 บาท           ได้รับทุนการศึกษา         40,000.00 บาท           จำนวนเริ่มที่ต้องจำระเพิ่ม         7,700.00 บาท           เปลี่ยงคระเพิ่ม         7,700.00 บาท           เปลี่ยงคระเพิ่ม         7,700.00 บาท           เปลี่ยงคระเพิ่ม         7,700.00 บาท           เปลี่ยงคระเพิ่ม         7,700.00 บาท           (เรื่ดกันเร็ดร้อยบาทถ้าม)         (เรื่ดกันเร็ดร้อยบาทถ้าม)           มหระเบิกที่แห่งคระเพิ่ม         7,700.00 บาท           (เรื่ดกันเร็ดร้อยบาทถ้าม)         (เรื่ดกันเร็ดร้อยบาทถ้าม)           เปลาสูงระเพิ่ม         7,700.00 บาท           (เรื่ดกันเร็ดร้อยบาทถ้าม)         (เร็ดกันเร็ดร้อยบาทถ้าม)           เปลาสูงระเพิ่มการแหน่งการระเพิ่ม         7,700.00 บาท           (เร็ดกันเร็ดร้อยบากถ้าม)         (เร็ดกันเร็ดร้อยบากถ้าม)           เปลาสูงระเพิ่มการระเพิ่มการระเพิ่มการระเพิ่มการระเพิ่มการระเพิ่มการระเพิ่มการระเพิ่มการระเพิ่มการระเพิ่ม         (เร็มสี 2 สำหารแนนการระเพิ่มการระเพิ่มการระ                                                                                                    | 2 ค่าบำรุงการศึกษา                                                                                                    |                                                                                                    | 25,000.00                                                                                                    |
| ยอดรวมคำธรรมเนียม         47,700.00 บาท           ได้รับทุณการศึกษา         40,000.00 บาท           จำนวนสินที่ต้องข้าระเพิ่ม         7,700.00 บาท           เปล้าบทุณการศึกษา         40,000.00 บาท           จำนวนสินที่ต้องข้าระเพิ่ม         7,700.00 บาท           (เจ็ดทันเจ็ดร้อยบาทด้วม)         (เจ็ดทันเจ็ดร้อยบาทด้วม)           แครบก์ทามสข้าระ Payment Due Date 28/07/2012         ผู้รับเงิน collector           สุนที่ระเรียงการประเทศ         (เจ็ดทันเจ็ดร้อยบาทด้วม)           แครบก์ทามสข้าระ Payment Due Date 28/07/2012         ผู้รับเงิน collector           เประเด็บรายการไม่เสาย         (เจ็ดทันเจ็ตร้อยบาทด้วม)           แรงบ้างระถือว่าระการประกอบร้องการประกอบร้างเสาย         (เจ็ดทันเจ็ตร้อยบาทด้วม)           เประเด็บรายการไม่เสาร์จะบนในที่ Revieweit         (เรียกก็บงโนนาครรรรมเป็นสายการประกอบร้างเสาย           เกระเด็บร้างการประกอบร้างเสาย         (เรียกก็บงโนนาครรรรมเป็นสายการประกอบร้างเสาย           เกระเด็บร่างกับกับร้างไม่ที่ก่างรรรรรรรรรรรรรรรรรรรรรรรรรรรรรรรรรรร                                                                                                    | 3 ค่าประกันอุบัติเหตุ                                                                                                    |                                                                                                    | 200.00                                                                                                    |
| ได้รับทุมาารศึกษา 40,000.00 บาท<br>จำนวนสินที่ต้องข่าวระเริ่ม 7,700.00 บาท<br>(เร็คทันเร็คร้อยบาทด้วม)<br>มหายกำรมสินกายในกำหนด มีสะบันจะถือว่าวายการไม่สญาย์ หายมีข้อสงลัยในการข่าวะเงินดิตต่อ 02-4708121-22<br>ปารแก้บในเรือกเก็บเงิน (Bill Payment) / ใบวันงิน (Payin Sipp) นี้ เพื่อยื่มยันการข่าวะเงิน<br>เกล้องการในเสร็จรับเงิน สิดต่อขอวันได้ที่กองคลังในวันเวลาราชการ<br>เส่ามที่ 2: สำหรับสมาย<br>เประเรียมการบันระจับ<br>เมระรับเงิน (Bill Payment) / ใบวันงิน (Cayin Sipp) นี้ เพื่อยื่มยันการข่าวะเงิน<br>เกล้องการในเสร็จรับเงิน สิดต่อขอวันได้ที่กองคลังในวันเวลาราชการ<br>เส่ามที่ 2: สำหรับสมายการ<br>เส่ามที่ 2: สำหรับสมายการ<br>เส่ามที่ 2: สำหรับสารการ<br>เส่ามที่ 2: สำหรับสมายการ<br>เส่ามที่ 2: สำหรับสมายการ<br>เส่ามที่ 2: สำหรับสมายการ<br>เส่ามที่ 2: สำหรับสมายการ<br>เส่ามที่ 2: สำหรับสมายการ<br>เส่ามที่ 2: สำหรับสมายการ<br>เส่ามที่ 2: สำหรับสมายการ<br>เส่ามที่ 2: สำหรับสมายการ<br>เส่ามที่ 2: สำหรับสมายการ<br>เส่ามที่ 2: สำหรับสมายการ<br>เส่ามที่การ<br>เส่ามที่ 2: สำหรับสมายการ<br>เส่ามที่ 2: สำหรับสมายการ<br>เส่ามที่ 2: สำหรับสมายการ<br>เส่ามที่ 2: สำหรับสมายการ<br>เส่ามที่งการ<br>เส่ามที่งกา |                                                                                                    | ยอดรวมค่าธรรมเนียม                                                                                                    | 47,700.00 บาท                                                                                                    |
| จำนวนใส้มที่ต้องจำระเพิ่ม 7,700.00 บาท<br>(เจ็ตพันเจ็ตร้อยบาทก้วม) ผู้รับเงิน collector<br>ผู้รับเงิน collector<br>ผู้รับเงิน collector                                                                                                    |                                                                                                    | ได้รับทุนการศึกษา                                                                                                    | 40,000.00 บาท                                                                                                    |
| (เจ็ตพันเจ็ตร้อยบาทถ้วน)                                                                                                    |                                                                                                    | จำนวนเงินที่ต้องชำระเพิ่ม                                                                                                    | 7,700.00 บาท                                                                                                    |
| มครบกำหนดข้าวะ Payment Due Date 28/07/2012 ผู้รับเงิน collector รุณาข้าวะเงินกายในกำหนด มิละนั้นจะถือว่าวายการไม่สมบูรณ์ หากมีข้อสงลัยในการข้าวะเงิน<br><b>รณาข้าวะเงินกายในก้านหนด มิละนั้นจะถือว่าวายการไม่สมบูรณ์ หากมีข้อสงลัยในการข้าวะเงิน รณาครั้วเงิน ติดต่อขอรับได้ที่กองคลังในวัน. (Payin Slip) นี้ เพื่อยืนยันการข้าวะเงิน รณารวิเนสรีงรับเงิน ติดต่อขอรับได้ที่กองคลังในวัน.วลาราชการ รณามารร้าวะเงิน เ</b> งามัตระจะมีของการระเงิน <b>เ</b> งามที่ 2 : สำหรับขณาคระ <b>รณารวิเนสรีงรับเงิน ติดต่อขอรับได้ที่กองคลังในวัน.วลาราชการ รณารการประเงิน เ</b> งามที่ 2 : สำหรับขณาคระ <b>เ</b> งามที่ 2 : สำหรับขณาคระ <b>รณารการประเงิน เ</b> งามที่ 2 : สำหรับขณาคระ <b>รณารการประเงิน เ</b> งามที่ 2 : สำหรับขณาคระ <b>รณามกรรระเงิน เ</b> งามตรรรงศ์ <b>สุรีบเงิน (Payin Spanzys) ที่ รณามกรรงศ์ รณารวงศ์ รณารารการการประเงิน เ</b> งามสราวจริศา จอมวรวงศ์ <b>ระจะกรรงคระรงศ์ รณารารที่มหาวิทยาลัย KMUTT ชื่อ - สกุลิ : นกรสราวจริศา จอมวรวงศ์ รณารกรรงศ์ รณารารทรงศ์ รณารกรรงศ์ รณารกรรงศ์ รณารารกรรงศ์ รณารารกรรงศ์ รณารารทรงศ์ รณารารกรรงศ์ ระจะรงครวงศ์ รณารารกรรงศ์ รณารารทรงศ์ รณารารกรรงศ์ ระจะรงครวงศ์ รณารารกรรงศ์ รณารกรรงศ์ รณารกรรงศ์ รณารรรงศ์ รณารารกรรงศ์ รณารารทรงศ์ รณารรงศ์ รณารรงศ์ รณารารทรงศ์ รณารารทรงศ์ รณารรงศ์ รณารารทรงศ์ รณารารทรงศ์ รณารทรงศ์ รณารารทรงศ์ รณารารทรงทรงศ์ รณารทรงศ์ รณารารทรงศ์ รณารทรงศ์ รณารารทรง</b>                                                                                                    |                                                                                                    | (เจ็ดพันเจ็ดร้อยบาทถ้วน)                                                                                                    |                                                                                                    |
| <u>ปรดเกบโบโรยกเกบโงน (Bill Payment) / โบรบโงน (Payin Slip) น เพื่อยันยนการชาระเงน</u><br>รากด้องการใบเสร็จรับเงิน ติดต่อขอรับได้ที่กองคลังในวันเวลาราชการ<br>[ส่วนที่ 2 : สำหรับธนาคา:<br>โปรตเรียกเกับค่าธรรมเนียมจากผู้ชำระพื<br>องทางการชำระเงิน โปรตเรียกเกับค่าธรรมเนียมจากผู้ชำระพื<br>องทางการชำระเงิน โปรตรียกเกับค่าธรรมเนียมจากผู้ชำระพื<br>เพร. Tel                                                                                                    |                                                                                                    |                                                                                                    |                                                                                                    |
| เกิมของทางการข้าระเงิน       [ส่วนที่ 2 : สำหรับธนาคา:         องทางการข้าระเงิน       โปรตเรียกเก็บค่าธรรมเนียมอนาคา:         เดาน์เตอร์ธนาคาร/Internet Banking/ATM(ค่าธรรมเนียมอนาคา:       10 บาท)         เจ้าม่ตอร์ธนาคา:       ซึ่งอาสกุล : นางสาววจิศา จอมวรวงศ์         Ref.No.1 : 542700335       Ref.No.2 : 556000031022807122         เจ้าเสือ (Grap Code 01523)(10/10)(Service Code: KMUTT126)       บัตรเครติด Credit Card         เจ้า(Product code:8892)(10/10)       เจ้ต/แคซเซียร์เช็ค Cheque/Cashier Cheque         เจ้า(Comp Code 35182)(10/10)       เจ้ต/แคซเซียร์เช็ค Cheque/Cashier Cheque         เจ้านานเงิน Arnt       เจ็ดพันเง็คร้อยบาทถ้วน         เจ้านานเงิน Arnt       เจ็ดพันเง็คร้อยบาทถ้วน         เจ้านานเงิน Arnt       เจ็ดพันเง็คร้อยบาทถ้วน         เจ้าหร. Tel.       เอยจนอบรองสาวร์สะระระระระดอบอบรายอะสะดาวนอบราวะอยรายองสาวนอบราว                                                                                                    | เครบกำหนดข้าระ Payment Due Date 28/07/2012<br>เฉาซำระเงินภายในกำหนด มิฉะนั้นจะถือว่ารายการไม่สมบู                                                                                                    | รณ์ หากมีข้อสงสัยในการชำระเงินติดต่อ 02-4708121-22<br>วิณ (ก                                                                                                    | ผู้รับเงิน collector                                                                                                    |
| เดานัดอร์สนาคาร/Internet Banking/ATM(ค่าธรรมเนียมธนาคาร 10 บาท)       บ้าระที่มหาวิทยาลัย KMUTT       ชื่อ - สกุลิ : นางสาววจิศา จอมวรวงศ์         เดานัดอร์ธนาคาร/Internet Banking/ATM(ค่าธรรมเนียมธนาคาร 10 บาท)       บ้าระที่มหาวิทยาลัย KMUTT       ชื่อ - สกุลิ : นางสาววจิศา จอมวรวงศ์         เดานัดอร์ธนาคาร/Internet Banking/ATM(ค่าธรรมเนียมธนาคาร 10 บาท)       เจ้าระที่มหาวิทยาลัย KMUTT       ชื่อ - สกุลิ : นางสาววจิศา จอมวรวงศ์         เดง       (BR 1078)(Comp Code 01523)(10/10)(Service Code: KMUTT126)       เจ้นสด Cash       Ref.No.1 : 542700335         เดง       (BR 1078)(Comp Code 01523)(10/10)(Service Code: KMUTT126)       เช็ค/แคชเซียร์เซ็ค Cheque/Cashier Cheque         เจ้า (Product code:8892)(10/10)       เช็ค/แคชเซียร์เซ็ค Cheque/Cashier Cheque         เอง       (Comp Code 35182)(10/10)       เลขที่เซ็ค Cheque No.         เป็านานเงิน Arnt       เจ็ดพันเจ็ดร้อยบาทถ้วน       7,700.00         ผู้นำฝาก Depositor                                                                                                    | มครบกำหนดชำระ Payment Due Date 28/07/2012<br>เฉาชำระเงินภายในกำหนด มิฉะนั้นจะถือว่ารายการไม่สมบู<br><b>Jรดเก็บใบเรียกเก็บเงิน (Bill Payment) / ใบรับเ</b><br>วดต้องถวรในเสร็อรับเงิน ติดต่อขอรับได้ที่กองคลั                                                                                                    | รณ์ หากมีข้อสงสัยในการชำระเงินติดต่อ 02-4708121-22<br>เงิน (Payin Slip) นี้ เพื่อยืนยันการชำระเงิน<br>เงินเวลาราชการ                                                                                                    | ผู้รับเงิน collector                                                                                                    |
| ไม่มายการ/สาขา Bank/Branch         เล่าที่เช็ค Cheque No.         เจ้านวนเงิน Amt       เจ็ดพันเจ็ดร้อยบาทถ้วน         เจ้านวนเงิน Amt       เจ็ดพันเจ็ดร้อยบาทถ้วน         เจ้านวนเงิน Amt       เจ็ดพันเจ็ดร้อยบาทถ้วน         เจ้านวนเงิน Amt       เจ็ดพันเจ็ดร้อยบาทถ้วน         เจ้านวนเงิน Amt       เจ็ดพันเจ็ดร้อยบาทถ้วน         เจ้านวนเงิน Amt       เจ็ดพันเจ็ดร้อยบาทถ้วน         เจ้านงานเงิน Amt       เจ็ดพันเจ็ดร้อยบาทถ้วน         เจ้านงานเงิน Amt       เจ็ดพันเจ็ดร้อยบาทถ้วน         เจ้านงานเงิน Amt       เจ็ดพันเจ็ดร้อยบาทถ้วน         เจ้านงานเงิน Amt       เจ็ดพันเจ็ดร้อยบาทถ้วน         เจ้านงานเงิน Amt       เจ็ดพันเจ็ดร้อยบาทถ้าน         เจ้านงานเงิน Amt       เจ็ดพันเจ็ดร้อยบาทถ้าน         เจ้านงานเงิน Amt       เจ็ดพันเจ็ดร้อยบาทถ้าน         เจ้าน่าใน Amt       เจ็ดพันเจ็ดร้อยบาทถ้าน         เจ้านงานเงิน Amt       เจ็ดพันเจ็ดร้อยบาทถ้าน         เจ้านงานเงิน Amt       เจ็ดพันเจ็ดร้อยบาทถ้าน         เจ้าน่าใน Amt       เจ็ดพันเจ็ดร้อยบาทถ้าน         เจ้านงานงานงานงานงานงานงานงานงานงานงานงานงา                                                                                                    | มครบกำหนดขำระ Payment Due Date 28/07/2012<br>เุณาชำระเงินภายในกำหนด มิฉะนั้นจะถือว่ารายการไม่สมบู<br><u>Jรดเก็บใบเรียกเก็บเงิน (Bill Payment) / ใบรับเ<br/>ากต้องการใบเสร็จรับเงิน ติดต่อขอรับได้ที่กองคลั</u><br>                                                                                                    | รณ์ หากมีข้อสงสัยในการชำระเงินติดต่อ 02-4708121-22<br>เงิน (Payin Slip) นี้ เพื่อยืนยันการชำระเงิน<br>ง <u>ในวันเวลาราชการ</u><br>                                                                                                    | ผู้รับเงิน collector<br>[ ส่วนที่ 2 : สำหรับธนาคาร<br>[ปรดเรียกเก็บค่าธรรมเนียมจากผู้ชำระเงิ                                                       |
| โดย       1078)(Comp Code 01523)(10/10)(Service Code: KMUTT126)       บัตรเครลิติก Credit Card       Ref.No.2 : 556000031022807122         โดย       โดย       บัตรเครลิติก Credit Card       โดย/แคซเซียร์เซ็ค Cheque/Cashier Cheque         โดย       รมาคารไทยหานิชย์ (Comp Code 3515)(10/10)       รมาคาร/สาขา Bank/Branch         โดย       เรียก/แคซเซียร์เซ็ค Cheque No.       รมาคาร/สาขา Bank/Branch         โกมวนเงิน Arnt       เจ็ดพันเจ็คร้อยบาทถ้วน       7,700.00         ไม่มาฝาก Depositor       1099400016009707x542700335x555000031022807122x770000       ผู้รับเงิน collector                                                                                                    | มครบกำทนดชำระ Payment Due Date 28/07/2012<br>เุณาชำระเงินภายในกำทนด มิอะนั้นจะถือว่ารายการไม่สมบู<br><u>Jรดเก็บใบเรียกเก็บเงิน (Bill Payment) / ใบรับเ</u><br><u>ากต้องการใบเสร็จรับเงิน ติดต่อขอรับได้ที่กองคลั</u><br><br>งทางการชำระเงิน<br><br>เคาน์เตอร์ธนาคาร/Internet Banking/ATM(ต่าธรรมเนียมธนาคาร                                                                                                    | รณ์ หากมีข้อสงสัยในการขำระเงินติดต่อ 02-4708121-22<br>เงิ <mark>น (Payin Slip) นี้ เพื่อยืนยันการขำระเงิน<br/>งในวันเวลาราชการ<br/></mark>                                                                                                    | ผู้รับเงิน collector<br>[ ส่วนที่ 2 : สำหรับธนาคาร<br>โปรดเรียกเก็บค่าธรรมเนียมจากผู้ชำระเงิ<br>จิศา จอมวรวงศ์                                     |
| โดยสารและสุมาร์ (Comp Code:3515)(10/10)       โบ้ติ/แคซเซียร์เซ็ค Cheque/Cashier Cheque         โดยสารและสุมาร์ (Comp Code:3515)(10/10)       ธนาคาร/สาขา Bank/Branch         โดยชาติ Code: 35182)(10/10)       ธนาคาร/สาขา Bank/Branch         โดยชาติ Code: 35182)(10/10)       เลขที่เช็ค Cheque No.         ทำนวนเงิน Arnt       เจ็ดพันเจ็ดร้อยบาทถ้วน         ไม่มาผ่างการ/สาขา Bank/Branch       เลขที่เช็ค Cheque No.         เกร. Tel.       เอยขายายายายายายายายายายายายายายายายายายา                                                                                                    | เครบกำหนดข้าระ Payment Due Date 28/07/2012<br>เุณาข้าระเงินภายในกำหนด มิฉะนั้นจะถือว่ารายการไม่สมบู<br><u>Jรดเก็บใบเรียกเก็บเงิน (Bill Payment) / ใบรับเ</u><br><u>ากต้องการใบเสร็จรับเงิน ติดต่อขอรับได้ที่กองคลั</u><br>                                                                                                    | รณ์ หากมีข้อสงสัยในการขำระเงินติดต่อ 02-4708121-22<br><b>เงิน (Payin Slip) นี้ เพื่อยืนยันการชำระเงิน</b><br><u>งในวันเวลาราชการ</u><br>(10 บาท)<br>ขำระที่มหาวิทยาลัย KMUTT ชื่อ - สกุล : นางสาววร์<br>นิงนสด Cash Ref.No.1 : 5427003                                                                                                    | ผู้รับเงิน collector<br>[ส่วนที่ 2 : สำหรับธนาคาร<br>โปรดเรียกเก็บค่าธรรมเนียมจากผู้ชำระเงิ<br>จิศา จอมวรวงศ์<br>i35                               |
|                                                                                                    | เครบกำหนดข้าระ Payment Due Date 28/07/2012<br>ณาข้าระเงินภายในกำหนด มิฉะนั้นจะถือว่ารายการไม่สมบู<br><u>Jรดเก็บใบเรียกเก็บเงิน (Bill Payment) / ใบรับเ</u><br><u>ากต้องการใบเสร็จรับเงิน ติดต่อขอรับได้ที่กองคลั</u><br>งทางการข้าระเงิน<br>] เคาน์เตอร์ธนาคาร/Internet Banking/ATM(ต่าธรรมเนียมธนาคาร<br>] ∭ (comp Code50007)                                                                                                    | รณ์ หากมีข้อสงสัยในการขำระเงินติดต่อ 02-4708121-22<br>เงิ <b>น (Payin Slip) นี้ เพื่อยืนยันการขำระเงิน</b><br>ร <u>่า10 บาท)                                   </u>                                                                                                    | ผู้รับเงิน collector<br>[ส่วนที่ 2 : สำหรับธนาคาร<br>โปรดเรียกเก็บค่าธรรมเนียมจากผู้ซำระเงิ<br>จิศา จอมวรวงศ์<br>i35<br>i31022807122               |
|                                                                                                    | เครบกำหนดข้าระ Payment Due Date 28/07/2012<br>เฉาข้าระเงินภายในกำหนด มิอะนั้นจะถือว่ารายการไม่สมบู<br><u>Jรดเก็บใบเรียกเก็บเงิน (Bill Payment) / ใบรับเ</u><br><u>ากต้องการใบเสร็จรับเงิน ติดต่อขอรับได้ที่กองคลั</u><br>                                                                                                    | รณ์ หากมีข้อสงสัยในการขำระเงินติดต่อ 02-4708121-22<br>เงิน (Payin Slip) นี้ เพื่อยืนยันการชำระเงิน<br>ราย บาท) บร่าระที่มหาวิทยาลัย KMUTT ชื่อ - สกุล : นางสาววร์<br>เม เงินสด Cash Ref.No.1 : 5427003<br>เพบтт126) บัตรเครติด Credit Card Ref.No.2 : 5560000                                                                                                    | ผู้รับเงิน collector<br>[ส่วนที่ 2 : สำหรับธนาคาร<br>โปรดเรียกเก็บค่าธรรมเนียมจากผู้ชำระเงิ<br>จิศา จอมวรวงศ์<br>เ35<br>131022807122               |
| โลซที่เซ็ค Cheque No.           งำนวนเงิน Amt         เจ็คพันเจ็คร้อยบาทถ้วน         7,700.00           ผู้นำฝาก Depositor                                                                                                    | เครบกำหนดข้าระ Payment Due Date 28/07/2012<br>เฉาข้าระเงินภายในกำหนด มิละนั้นจะถือว่ารายการไม่สมบู<br><u>Jรดเก็บใบเรียกเก็บเงิน (Bill Payment) / ใบรับเ</u><br><u>ากต้องการใบเสร็จรับเงิน ติดต่อขอรับได้ที่กองคลั</u><br>งทางการข้าระเงิน<br>(comp Code S0007)<br>(Comp Code 01523)(10/10)(Service Code: №<br>(Product code:8892)(10/10)                                                                                                    | รณ์ หากมีข้อสงสัยในการขำระเงินติดต่อ 02-4708121-22<br>เงิน (Payin Slip) นี้ เพื่อยืนยันการขำระเงิน<br>ร่ 10 บาท)                                                                                                    | ผู้รับเงิน collector<br>[ ส่วนที่ 2 : สำหรับธนาคาร<br>โปรดเรียกเก็บค่าธรรมเนียมจากผู้ซำระเงิ<br>จิศา จอมวรวงศ์<br>เ35<br>เ31022807122              |
| งำนวนเงิน Amt เง็ดพันเง็ดร้อยบาทถ้วน 7,700.00<br>ผู้นำฝาก Depositor                                                                                                    | เครบกำหนดข้าระ Payment Due Date 28/07/2012<br>เฉาข้าระเงินภายในกำหนด มิอะนั้นจะถือว่ารายการไม่สมบู<br><u>Jรดเก็บใบเรียกเก็บเงิน (Bill Payment) / ใบรับเ</u><br><u>ากต้องการใบเสร็จรับเงิน ติดต่อขอรับได้ที่กองคลั</u><br>                                                                                                    | รณ์ หากมีข้อสงสัยในการขำระเงินติดต่อ 02-4708121-22<br>เงิน (Payin Slip) นี้ เพื่อยืนยันการชำระเงิน<br>ร่10 บาท) □ ชำระที่มหาวิทยาลัย KMUTT ชื่อ - สกุล : นางสาววร์<br>เมิน บาท) □ ชำระที่มหาวิทยาลัย KMUTT ชื่อ - สกุล : นางสาววร์<br>เมิน เงินสด Cash Ref.No.1 : 5427003<br>Ref.No.2 : 55560000<br>□ บัตรเครดิต Credit Card Ref.No.2 : 55560000<br>□ บัตรเครดิต Credit Card Ef.No.2 : 55560000 | ผู้รับเงิน collector<br>[ส่วนที่ 2 : สำหรับธนาคาร<br>โปรดเรียกเก็บค่าธรรมเนียมจากผู้ขำระเงิ<br>จิศา จอมวรวงศ์<br>เ35<br>131022807122               |
| ผู้นำฝาก Depositor                                                                                                    | เครบกำหนดข้าระ Payment Due Date 28/07/2012<br>เฉาข้าระเงินภายในกำหนด มิละนั้นจะถือว่ารายการไม่สมบู<br><u>Jรดเก็บใบเรียกเก็บเงิน (Bill Payment) / ใบรับเ</u><br><u>ากต้องการใบเสร็จรับเงิน ติดต่อขอรับได้ที่กองคลั</u><br>งทางการข้าระเงิน<br>แคาน์เตอร์ธนาคาร/Internet Banking/ATM(ค่าธรรมเนียมธนาคาร<br>งพางการข้าระเงิน<br>(Comp Code 50007)<br>เอง (BR. 1078)(Comp Code 01523)(10/10)(Service Code: #<br>เจง (BR. 1078)(Comp Code 01523)(10/10)(Service Code: #<br>เจง (Product code:8892)(10/10)<br>เอง ธนาคารไทยหานิชย์ (Comp Code:3515)(10/10)<br>เวง (Comp Code 35182)(10/10)                                                                                                    | รณ์ หากมีข้อสงลัยในการขำระเงินติดต่อ 02-4708121-22<br>เงิน (Payin Slip) นี้ เพื่อยืนยันการขำระเงิน<br>ร 10 บาท)                                                                                                    | ผู้รับเงิน collector<br>[ ส่วนที่ 2 : สำหรับธนาคาร<br>โปรดเรียกเก็บค่าธรรมเนียมจากผู้ซำระเงิ<br>จิศา จอมวรวงศ์<br>i35<br>i31022807122              |
| โทร. Tel เองงุง เองงุง เอ                                                                                                    | เครบกำหนดข้าระ Payment Due Date 28/07/2012<br>เฉาข้าระเงินภายในกำหนด มิละนั้นจะถือว่ารายการไม่สมบู<br><u>Jรดเก็บใบเรียกเก็บเงิน (Bill Payment) / ใบรับเ</u><br><u>ากต้องการใบเสร็จรับเงิน ติดต่อขอรับได้ที่กองคลั</u><br>งทางการข้าระเงิน<br>แคาน์เตอร์ธนาคาร/Internet Banking/ATM(ค่าธรรมเนียมธนาคาร<br>งพางการข้าระเงิน<br>(Comp Code 50007)<br>(BR. 1078)(Comp Code 01523)(10/10)(Service Code: F<br>) (Product code:8892)(10/10)<br>(Product code:8892)(10/10)<br>(Comp Code 35182)(10/10)<br>(Comp Code 35182)(10/10)<br>านวนเงิน Arnt                                                                                                    | รณ์ หากมีข้อสงลัยในการขำระเงินติดต่อ 02-4708121-22<br>เงิน (Payin Slip) นี้ เพื่อยืนยันการขำระเงิน<br>ร่ 10 บาท)                                                                                                    | ผู้รับเงิน collector<br>[ ส่วนที่ 2 : สำหรับธนาคาร<br>โปรดเรียกเก็บค่าธรรมเนียมจากผู้ซำระเงิา<br>จิศา จอมวรวงศ์<br>i35<br>i31022807122<br>7,700.00 |
|                                                                                                    | เครบกำทนดขำระ Payment Due Date 28/07/2012<br>เฉาขำระเงินภายในกำทนด มิอะนั้นจะถือว่ารายการไม่สมบู<br><u>Jรดเก็บใบเรียกเก็บเงิน (Bill Payment) / ใบรับเ</u><br><u>ากต้องการใบเสร็จรับเงิน ติดต่อขอรับได้ที่กองคลั</u><br>งทางการขำระเงิน<br>่ เคาน์เตอร์ธนาคาร/Internet Banking/ATM(ค่าธรรมเนียมธนาคาร<br>งทางการขำระเงิน<br>่ เคาน์เตอร์ธนาคาร/Internet Banking/ATM(ค่าธรรมเนียมธนาคาร<br>งทางการข้าระเงิน<br>เคาน์เตอร์ธนาคาร/Internet Banking/ATM(ค่าธรรมเนียมธนาคาร<br>งทางการข้าระเงิน<br>เคาน์เตอร์ธนาคาร/Internet Banking/ATM(ค่าธรรมเนียมธนาคาร<br>งทางการข้าระเงิน<br>เดือง (Gmp Code 50007)<br>เดือง (BR. 1078)(Comp Code 01523)(10/10)(Service Code: R<br>เดิง (BR. 1078)(Comp Code 01523)(10/10)<br>เกมาะไม่เศษานิยช์ (Comp Code:3515)(10/10)<br>เดิง เกมคารไทยหานิยช์ (Comp Code:3515)(10/10)<br>เมาะนุมเงิน Amt<br>เน่าผ่าก Depositor | รณ์ หากมีข้อสงสัยในการขำระเงินติดต่อ 02-4708121-22<br>เงิน (Payin Slip) นี้ เพื่อยืนยันการขำระเงิน<br>รับ บาท)                                                                                                    | ผู้รับเงิน collector<br>[ส่วนที่ 2 : สำหรับธนาคาร<br>โปรดเรียกเก็บค่าธรรมเนียมจากผู้ชำระเงิน<br>จิศา จอมวรวงศ์<br>135<br>131022807122<br>7,700.00  |

ภาพที่ 32 แสดงใบเรียกเก็บเงิน กรณีที่ 2 นักศึกษาชำระเงินเพิ่มบางส่วน

เงื่อนไขการชำระเงิน กรณีที่ 3นักศึกษาได้รับทุนการศึกษาทั้งหมด ดังภาพที่ 33

| เลือกวิช                               | Step 1<br>ทและเลือก S           | Step 2<br>ection ຍົນຍັນຄາຮອງທ | ะเบียน                  | Step 3<br>พบอาจารย์ที่ปรีกา               | +n                                | Step         | 4                           | Step 5<br>ช่วระเงิน    |
|----------------------------------------|---------------------------------|-------------------------------|-------------------------|-------------------------------------------|-----------------------------------|--------------|-----------------------------|------------------------|
| เสอกรอาณสะเสอก Section อนอนการสงทะเออน |                                 |                               |                         |                                           |                                   | -2           |                             | 2110104                |
| ;                                      | รหัสนักศึกษา                    | : 54270031                    |                         | ชื่อ-สกุล(ท.) : นายฤท                     | ธิรงค์ ทัศน์ศรี                   |              | ชื่อ-สกุล(อ.) : Mr.         | RITTIRONG TATSRI       |
| ব                                      | คณะ<br>ภาพบักศึกษา              | : คณะวิศวกรรมศาสตร์<br>: ปกติ | 154                     | ภาควิชา : ภาควิช<br>เฉพบัคดีอาหา : ปริญญา | าวิศวกรรมโยธา<br>าตรี 4 ปี (หลัก: | า<br>สตรมวมว | สาขาวิชา : วิศว<br>ห้อง : A | กรรมโยธา<br>ชั้นปี • 2 |
|                                        |                                 | . 110                         | 1.0                     | ชาติ)                                     | 1012   12 (11411)                 |              | 100.71                      | 545.2                  |
| โครง                                   | การหลักสูตร<br>รึ่งเรือบองั้นปี | : วิศวกรรมศาสตรบัณฑิตสาขาวิข  | ทวิศวกรรมโยธา<br>อาการ• | หลักสูตรนานาชาติ<br>เฉ็ปรีอนเอริทยอ       |                                   |              | กรายกลึ่งสุขสุข 2.6         |                        |
| อาจารยา                                | עומיו אווזגעוו                  | : ดรามธณรงค รมสกุล            | 2019052                 | มพบรกษาวทยา<br>นิพนธ์:                    |                                   |              | (GPAX) :                    | ,                      |
| ภาค                                    | 1/ปีการศึกษา                    | : 1/2555                      | ວັນ                     | เทิ่ลงทะเบียน : 07/06/                    | 2555                              |              | สถานะอื่นๆ :                |                        |
| ายวิชาที่ล                             | งทะเบียน                        |                               |                         |                                           |                                   |              |                             |                        |
|                                        |                                 |                               |                         |                                           |                                   |              |                             |                        |
|                                        |                                 |                               |                         |                                           |                                   |              |                             | ดูตารางสอน             |
| ลำดับที่                               | รหัสวิชา                        |                               | ชื่อวิชา                |                                           |                                   | หน่วยกิด     | กลุ่ม                       | เงื่อนไขการลงทะเบียน   |
| 1                                      | CVE221                          | SURVEYING                     |                         |                                           |                                   | 3            | 1                           | Credit                 |
| 2                                      | CVE223                          | SURVEYING PRACTICES           |                         |                                           |                                   | 1            | 1                           | Credit                 |
| 3                                      | CVE233                          | MECHANICS OF MATERIALS        |                         |                                           |                                   | 3            | 1                           | Credit                 |
| 4                                      | CVE236                          | CIVIL ENGINEERING MATERIA     | ALS                     |                                           |                                   | 2            | 1                           | Credit                 |
| 5                                      | LNG104                          | CONTENT-BASED LANGUAGE        | LEARNING I              |                                           |                                   | 3            | 2                           | Credit                 |
| 6                                      | MTH201                          | LINEAR ALGEBRA AND VECT       | OR CALCULUS             |                                           |                                   | 3            | 1                           | Credit                 |
|                                        |                                 |                               | จ่านวนวิชา: 6           | 5 วิชา                                    |                                   |              |                             |                        |
|                                        |                                 | จำเ                           | เวนหน่วยกิด : 1         | .5 หน่วยกิต                               |                                   |              |                             |                        |
| colcore o o                            | กที่ต้องสำคะ                    |                               |                         |                                           |                                   |              |                             |                        |
| ו וומו כעך                             | 50000015-                       |                               |                         |                                           |                                   |              |                             |                        |
| สำดับที่                               |                                 | ชื่อรายจ่าย                   |                         | จำนวนเงิน                                 |                                   |              |                             |                        |
| 1                                      | ค่าหน่วยกิต                     |                               |                         | 22,500.00                                 |                                   |              |                             |                        |
| 2                                      | ด่าบำรุงการดี                   | กษา                           |                         | 25,000.00                                 |                                   |              |                             |                        |
|                                        | ด่าประกันอุบั                   | ดิเหตุ                        |                         | 200.00                                    |                                   |              |                             |                        |
| 3                                      |                                 |                               | ามด:                    | 47,700.00                                 |                                   |              |                             |                        |
| 3                                      |                                 | จานวนเงินทอง                  |                         | -                                         |                                   |              |                             |                        |

ภาพที่ 33 แสดงรายวิชาที่ลงทะเบียน แต่ไม่ต้องชำระเงินเนื่องจากได้รับทุน

เมื่อคลิกปุ่ม "<u>ยืนยันการลงทะเบียน</u>" จะเข้าสู่ Step 5

เมื่อคลิกปุ่ม "<u>พิมพ์ใบเรียกเก็บเงิน/ใบแสดงรายวิชาที่ลงทะเบียน</u>" จะแสดงใบเรียกเก็บเงิน/ใบแสดง รายวิชา ดังภาพที่ 34

| ซื่อ-นามสกุล N                                   | <b>มหา</b> ร์<br>126 แขว<br><b>King Mongk</b><br>126 Ban<br>ใบเรียก<br>ame-Surname : นายฤทธิรงค์ ทัศน์ศ'            | <b>วิทยาลัยเทคโนโลยีพระจอมเกล้าธนบุรี</b><br>วงบางมด เขตทุ่งครุ กรุงเทพฯ 10140 โทร.0-2470-8000<br><b>kut's University of Technology Thonburi</b><br>Igmod, Thungkru, Bangkok 10140 Tel.0-2470-8000<br>แก็ <b>บเงิน (Bill Payment) / ใบรับเงิน (Payin Slip)</b><br>วี รหัสนักศึกษา 54270031 ปริญญาตรี 4 ปี (หลักสูตรนานาชาติ | เลขที่ No. 5560000310<br>วันที่ Date :07/06/2012<br>เวลา Time :04:37 PM<br>) |
|--------------------------------------------------|----------------------------------------------------------------------------------------------------|----------------------------------------------------------------------------------------------------|------------------------------------------------------------------------------|
|                                                  | ภาคการศึกษาที่ 1/2                                                                                                  | 2555                                                                                                    |                                                                              |
| ที่อยู่ Address                                  | : สาขาวิชาวิศวกรรมโยธา ภาควิชาวิศ                                                                                   | าวกรรมโยธา คณะวิศวกรรมศาสตร์                                                                                                    |                                                                              |
| ลำดับ No.                                        |                                                                                                    | รายการ Description                                                                                                    | จำนวนเงิน Amount                                                             |
| 1                                                | ค่าหน่วยกิต                                                                                                    |                                                                                                    | 22,500.00                                                                    |
| 2                                                | ค่าบำรุงการศึกษา                                                                                                    |                                                                                                    | 25,000.00                                                                    |
| 3                                                | ค่าประกันอุบัติเหตุ                                                                                                 |                                                                                                    | 200.00                                                                       |
|                                                  |                                                                                                    | ยอดรวมค่าธรรมเนียม                                                                                                    | 47,700.00 บาท                                                                |
|                                                  |                                                                                                    | ได้รับทุนการศึกษา                                                                                                    | 47,700.00 บาท                                                                |
|                                                  |                                                                                                    | จำนวนเงินที่ต้องชำระ                                                                                                    | - บาท                                                                        |
|                                                  | Down and Due Date                                                                                                   | _                                                                                                    | ผู้รับเงิน collector                                                         |
| ารบกาหนตขาระ<br>มาชำระเงินภายใจ<br>รดเก็บใบเรียก | Payment Due Date -<br>มกำหนด มิฉะนั้นจะถือว่ารายการไม่สมบูรณ์ (<br><mark>เก็บเงิน (Bill Payment) / ใบรับเงิน</mark> | หากมีข้อสงสัยในการชำระเงินติดต่อ 02-4708121-22<br>1 (Payin Slip) นี้ เพื่อยืนยันการทำระเงิน                                                                                                    |                                                                              |

# ภาพที่ 34 แสดงใบเรียกเก็บเงิน กรณีที่ 3 นักศึกษาได้รับทุนการศึกษาทั้งหมด

กรณีที่นักศึกษาต้องให้อาจารย์ที่ปรึกษาอนุมัติการลงทะเบียน ถ้าอาจารย์ให้กลับไปเลือกรายวิชา ลงทะเบียนใหม่ ระบบจะ ย้อนกลับมาที่ Step 1 (เลือกวิชาและเลือก Section) ดังภาพที่ 35

|                                                                                                 | Step 1                                                                                                    |                                                                                                    | Step 2                                                                                  |                           | Step 3                        |                              | Step                                      | 4                                      | Step 5                                                                                                    |
|-------------------------------------------------------------------------------------------------|----------------------------------------------------------------------------------------------------|----------------------------------------------------------------------------------------------------|-----------------------------------------------------------------------------------------|---------------------------|-------------------------------|------------------------------|-------------------------------------------|----------------------------------------|----------------------------------------------------------------------------------------------------|
| เลือกวิช                                                                                        | ทและเลือก Se                                                                                                    | ection                                                                                              | ยืนยันการลงทะเบียน                                                                      | W                         | พบอาจารย์ที่ปรึกษา            |                              |                                           | ลงทะเบียน                              | ชำระเงิน                                                                                                    |
|                                                                                                 | รหัสนักศึกษา                                                                                                    | : 54270014                                                                                          |                                                                                         | ชื่อ-สกุ                  | กุล(ท.) : นายทิฆัม            | พร กิดดิรัด                  |                                           | ชื่อ-สกุล(อ.) : Mı                     | r.TIKUMPORN KHITTIRAT                                                                                            |
| _                                                                                               | คณะ                                                                                                    | : คณะวิศวกรรมค                                                                                      | กสตร์                                                                                   | ภา                        | เาควิชา : ภาควิชาวิต          | สวกรรมโยธา<br>ธี 4 ปี (พร้าว |                                           | สาขาวิชา : วิศ                         | ี่สวกรรมโยธา<br>สัมชิง ว                                                                                         |
| สะ                                                                                              | ภาพนกตกษา                                                                                                    | : วทยาทณฑ                                                                                           |                                                                                         | บระเภทนก                  | าศกษา : บรญญาต<br>ชาติ)       | ร 4 บ (หลกสู                 | เตรนานา                                   | иа» : А                                | ชนบ:2                                                                                                    |
| โครง                                                                                            | งการหลักสูตร                                                                                                    | : วิศวกรรมศาสต                                                                                      | รบัณฑิตสาขาวิชาวิศวกร                                                                   | เรมโยธา หลักสูง           | ตรนานาชาติ                    |                              |                                           |                                        |                                                                                                    |
| อาจารย์เ                                                                                        | ที่ปรึกษาชั่นปี                                                                                                    | : ดร.ชัยณรงค์ อ                                                                                     | ธิสกุล                                                                                  | อาจารย์ที่ปรึกบ           | ษาวิทยา<br>มีพบธ์             |                              | ı                                         | กรดเฉลี่ยสะสม 1.<br>(CPAY)             | 73                                                                                                    |
| ภาศ                                                                                             | า/ปีการศึกษา                                                                                                    | : 1/2555                                                                                            |                                                                                         | วันที่ลงท                 | ิ แพนธ.<br>าะเบียน : 07/06/25 | i55                          |                                           | สถานะอื่นๆ :                           |                                                                                                    |
|                                                                                                 |                                                                                                    |                                                                                                    |                                                                                         |                           |                               |                              |                                           |                                        |                                                                                                    |
| omment<br>เลือกวิชา<br>ยวิชาที่อ                                                                | จากอาจารย์<br>ลงทะเบียนมา'<br>นุมัติแล้ว                                                                                 | <b>ที่ปรึกษา</b><br>ใหม่ วิชาที่ไม่อนุเ                                                             | ญาตให้ลงทะเบียน 1.LNC                                                                   | 5104 2.MTH20:             |                               |                              |                                           |                                        |                                                                                                    |
| omment<br>เลือกวิชา<br>ยวิชาที่อ<br>ข้าดับที่                                                   | จากอาจารย์<br>ลงทะเบียนมา'<br>เนุมัติแล้ว<br>รหัสวิชา                                                                    | ( <mark>ที่ปรึกษา</mark><br>ใหม่ วิชาที่ใม่อนุ≀                                                     | ญาตให้ลงทะเบียน 1.LNC                                                                   | 5104 2.MTH20:<br>ชื่อวิชา |                               |                              | หน่วยกิด                                  | กลุ่ม                                  | เงื่อนไขการลงทะเบ้                                                                                               |
| omment<br>เลือกวิชา<br>ยวิชาที่อ<br>เำดับที่<br>1                                               | จากอาจารย์<br>ลงทะเบียนมา'<br>เนฺมัติแล้ว<br>รหัสวิชา<br>CVE221                                                          | ใหม่ วิชาที่ไม่อนุเ<br>ใหม่ วิชาที่ไม่อนุเ<br>SURVEYING                                             | บูาดให้ลงทะเบียน 1.LNC                                                                  | 5104 2.MTH20:<br>ชื่อวิชา |                               |                              | <mark>หน่วยกิต</mark><br>3                | <mark>กลุ่ม</mark><br>1                | <mark>เงื่อนไขการองหะเป</mark><br>Credit                                                                         |
| omment<br>เลือกวิชา<br>ยวิชาที่อ<br>ลำดับที่<br>1<br>2                                          | จากอาจารย์<br>ลงทะเบียนมา'<br>เนุมัติแล้ว<br>รหัสวิชา<br>CVE221<br>CVE223                                                | ัห <b>ปรีกษา</b><br>ใหม่ วิชาที่ไม่อนุเ<br>SURVEYING<br>SURVEYING P                                 | ญาดให้ลงทะเบียน 1.LNC<br>RACTICES                                                       | 5104 2.MTH20:<br>ชื่อวิชา |                               |                              | <mark>หน่วยกิด</mark><br>3<br>1           | <mark>กลุ่ม</mark><br>1<br>1           | <mark>เงื่อนไขการลงหะเป</mark><br>Credit<br>Credit                                                               |
| mment<br>เลือกวิชา<br>ยวิชาที่อ<br><mark>สำคับที่</mark><br>1<br>2<br>3                         | จากอาจารย์<br>ลงทะเบียนมา'<br>ท <b>ุมมัติแล้ว</b><br><mark>รหัสวิชา</mark><br>CVE221<br>CVE223<br>CVE233                 | ที่ <b>ปรึกษา</b><br>ใหม่ วิชาที่ไม่อนุเ<br>SURVEYING<br>SURVEYING P<br>MECHANICS (                 | ญาดให้ลงทะเบียน 1.LNC<br>RACTICES<br>)F MATERIALS                                       | 5104 2.MTH20.<br>ชื่อวิชา |                               |                              | <mark>หน่วยกิด</mark><br>3<br>1<br>3      | <mark>กลุ่ม</mark><br>1<br>1<br>1      | <mark>เงื่อนไขการองหะเม้</mark><br>Credit<br>Credit<br>Credit                                                    |
| omment<br>เลือกวิชา<br>ยวิชาที่อ<br><mark>ลำดับที่</mark><br>1<br>2<br>3<br>4                   | จากอาจารย์<br>ลงทะเบียนมา'<br>เน <mark>ุมัติแล้ว</mark><br><mark>รหัสวิชา</mark><br>CVE221<br>CVE223<br>CVE233<br>CVE236 | ที่มีรักษา<br>ใหม่ วิชาที่ไม่อนุเ<br>SURVEYING<br>SURVEYING P<br>MECHANICS C<br>CIVIL ENGINE        | ญาดให้ลงทะเบียน 1.LNC<br>RACTICES<br>)F MATERIALS<br>ERING MATERIALS                    | 5104 2.MTH20:<br>ชื่อวิชา |                               |                              | <mark>หน่วยกิด</mark><br>3<br>1<br>3<br>2 | <mark>กลุ่ม</mark><br>1<br>1<br>1<br>1 | <mark>เงื่อนไขการลงหะเมื่</mark><br>Credit<br>Credit<br>Credit<br>Credit                                         |
| mment<br>เลือกวิชา<br>ยวิชาที่อ<br><mark>ลำดับที่</mark><br>1<br>2<br>3<br>4<br>ยวิชาที่ใ       | จากอาจารย์<br>ลงทะเบียนมา<br>เน <mark>ุมัติแล้ว</mark>                                                                   | ที่มีรักษา<br>ใหม่ วิชาที่ไม่อนุ<br>SURVEYING<br>SURVEYING P<br>MECHANICS (<br>CIVIL ENGINE         | ญาดให้ลงทะเบียน 1.LNC<br>RACTICES<br>)F MATERIALS<br>ERING MATERIALS                    | 5104 2.MTH20.<br>ชื่อวิชา |                               |                              | <mark>หน่วยกิด</mark><br>3<br>1<br>3<br>2 | <mark>กลุ่ม</mark><br>1<br>1<br>1      | <mark>เงื่อนไขการลงหะเมื่</mark><br>Credit<br>Credit<br>Credit<br>Credit                                         |
| omment<br>เลือกวิชา<br>ยวิชาที่อ<br>1<br>2<br>3<br>4<br>ยวิชาที่ใ                               | จากอาจารย์                                                                                                    | ใหม่ วิชาที่ไม่อนุ<br>ใหม่ วิชาที่ไม่อนุ<br>SURVEYING<br>SURVEYING P<br>MECHANICS C<br>CIVIL ENGINE | ญาดให้ลงทะเบียน 1.LNC<br>RACTICES<br>DF MATERIALS<br>ERING MATERIALS                    | G104 2.MTH20<br>ชื่อวิชา  |                               |                              | <mark>หน่วยกิด</mark><br>3<br>1<br>3<br>2 | <mark>กลุ่ม</mark><br>1<br>1<br>1      | <mark>เงื่อนไขการลงทะเมื่</mark><br>Credit<br>Credit<br>Credit<br>Credit                                         |
| omment<br>เลือกวิชา<br>เอ็ชาที่อ<br><mark>จำคับที่</mark><br>1<br>2<br>3<br>4<br>ยวิชาที่ใ      | จากอาจารย์                                                                                                    | ที่มีรักษา<br>ใหม่ วิชาที่ไม่อนุ<br>SURVEYING<br>SURVEYING P<br>MECHANICS (<br>CIVIL ENGINE         | ญาดให้ลงทะเบียน 1.LNC<br>RACTICES<br>DF MATERIALS<br>ERING MATERIALS                    | 5104 2.MTH20<br>ชื่อวิชา  |                               |                              | <mark>หน่วยกิด</mark><br>3<br>1<br>3<br>2 | <mark>กลุ่ม</mark><br>1<br>1<br>1<br>1 | เงื่อนไขการองหะเข้       Credit       Credit       Credit       Credit       เพิ่มวิชา                           |
| omment<br>เลือกวิชา<br>ยวิชาที่อ<br><mark>มำดับที่</mark><br>1<br>2<br>3<br>4<br>ยวิชาที่ใ      | จากอาจารย์                                                                                                    | ที่มีรักษา<br>ใหม่ วิชาที่ไม่อนุ<br>SURVEYING<br>SURVEYING P<br>MECHANICS C<br>CIVIL ENGINE         | ญาดให้ลงทะเบียน 1.LNG<br>RACTICES<br>DF MATERIALS<br>ERING MATERIALS                    | 5104 2.MTH20<br>ชื่อวิชา  |                               |                              | <mark>หน่วยกิด</mark><br>3<br>1<br>3<br>2 | กลุ่ม<br>1<br>1<br>1                   | เพิ่มวิชา                                                                                                    |
| omment<br>เลือกวิชา<br>ยวิชาที่อ<br><mark>ลำคับที่</mark><br>1<br>2<br>3<br>4<br>4<br>ยวิชาที่ใ | จากอาจารย์                                                                                                    | ที่มีรักษา<br>ใหม่ วิชาที่ไม่อนุ<br>SURVEYING<br>SURVEYING P<br>MECHANICS C<br>CIVIL ENGINE         | ญาดให้ลงทะเบียน 1.LNG<br>RACTICES<br>DF MATERIALS<br>ERING MATERIALS<br>ERING MATERIALS | G104 2.MTH20<br>ชื่อวิชา  | )1                            | กลุ่ม                        | <mark>หน่วยกิด</mark><br>3<br>1<br>3<br>2 | กลุ่ม<br>1<br>1<br>1<br>1              | <mark>เงื่อนไขการลงหะเข้</mark><br>Credit<br>Credit<br>Credit<br>Credit<br>เพิ่มวิชา<br>แพิ่มวิชา<br>มรลงหะเบียน |

ภาพที่ 35 แสดงความคิดเห็นของอาจารย์ที่ปรึกษา

ระบบจะแสดงความคิดเห็นของอาจารย์ที่ปรึกษา เพิ่มขึ้นมา พร้อมทั้งแสดงวิชาที่ไม่อนุญาตให้ลงทะเบียน นักศึกษาสามารถเพิ่มวิชาได้ โดยป้อนข้อมูลในส่วนของ "รายวิชาที่ให้แก้ไขเพิ่ม" ดังภาพที่ 36

| 1             |
|---------------|
| เขการสงทะเบยเ |
| Credit        |
| Credit        |
| Credit        |
| Credit        |
| ลบวิชา        |
| ไขการลงทะเบีย |
|               |
| ้า            |

ภาพที่ 36 แสดงวิชาที่ให้แก้ไขเพิ่ม

|                | Step 1                             | Step 2                                                      |                                    | Step 3                                            |                                                       | Step              | 4                                                | Step 5                                          |
|----------------|------------------------------------|-------------------------------------------------------------|------------------------------------|---------------------------------------------------|-------------------------------------------------------|-------------------|--------------------------------------------------|-------------------------------------------------|
| เลือกวิ        | ชาและเลือก S                       | ection ยืนยันการลงทะเบียน                                   | W                                  | บอาจารย์ที่ปรีก                                   | ษา                                                    | รับทราบผลการ      | ลงทะเบียน                                        | ชำระเงิน                                        |
|                | รหัสนักศึกษา<br>คณะ<br>อาพบักสึกษา | : 54270014<br>: คณะวิศวกรรมศาสตร์                           | ชื่อ-สกุ<br>ภ<br>ประเภทโก          | มุล(ท.): นายทิ<br>าควิชา: ภาควิช<br>เสือหว: ปริญภ | มัมพร กิตดิรัต<br>ชาวิศวกรรมโยธา<br>เวตรี 4 ปี (หลักส | สตรมวมว           | ชื่อ-สกุล(อ.) : Mr<br>สาขาวิชา : วิศ<br>ม้อง : 4 | .TIKUMPORN KHITTIRAT<br>วกรรมโยธา<br>สั้นปี - 2 |
|                | 21 Manwing 1                       |                                                             | Distinun                           | ชาติ)                                             | anna 4 m Cherré                                       | joi z a ra r      | 100 . A                                          | . 2                                             |
| โคร<br>อาจารย์ | งการหลักสูตร<br>ที่ปรีกษาชั้นปี    | : วิศวกรรมศาสตรบัณฑิตสาขาวิชาวิศวกร<br>: คร.ชัยณรงค์ อธิสกล | รรมโยธา หลักสูต<br>อาจารย์ที่ปรีกเ | ารนานาชาติ<br>⊮าวิทยา                             |                                                       |                   | กรดเฉลี่ยสะสม 1.2                                | 73                                              |
| 2              |                                    |                                                             | ,                                  | นิพนธ์:                                           |                                                       |                   | (GPAX) :                                         | -                                               |
| ภา             | ค/ปีการศึกษา                       | : 1/2555                                                    | วันที่ลงท                          | ะเบียน : 08/06                                    | /2555                                                 |                   | สถานะอื่นๆ :                                     |                                                 |
|                |                                    |                                                             |                                    |                                                   |                                                       |                   |                                                  | ดูตารางสอน                                      |
| ลำดับที่       | รหัสวิชา                           |                                                             | ชื่อวิชา                           |                                                   |                                                       | หน่วยกิต          | กลุ่ม                                            | เงื่อนไขการลงทะเบียา                            |
| 1              | CVE221                             | SURVEYING                                                   |                                    |                                                   |                                                       | 3                 | 1                                                | Credit                                          |
| 2              | CVE223                             | SURVEYING PRACTICES                                         |                                    |                                                   |                                                       | 1                 | 1                                                | Credit                                          |
| 3              | CVE233                             | MECHANICS OF MATERIALS                                      |                                    |                                                   |                                                       | 3                 | 1                                                | Credit                                          |
| 4              | CVE236                             | CIVIL ENGINEERING MATERIALS                                 |                                    |                                                   |                                                       | 2                 | 1                                                | Credit                                          |
| 5              | LNG102                             | ENGLISH SKILLS AND STRATEGIES                               |                                    |                                                   |                                                       | 3                 | 99                                               | Credit                                          |
|                |                                    | จานวเ<br>จำนวนหน่ว                                          | นวชา:5 วชา<br>มยกิต:12 หเ          | เวยกิด                                            |                                                       |                   |                                                  |                                                 |
| รุปรายก        | ารที่ต้องชำระ                      |                                                             |                                    |                                                   |                                                       |                   |                                                  |                                                 |
| ลำดับที่       |                                    | ชื่อรายจ่าย                                                 |                                    | จำนวนเงิน                                         |                                                       |                   |                                                  |                                                 |
| 1              | ด่าหน่วยกิต                        |                                                             |                                    | 18,000.00                                         |                                                       |                   |                                                  |                                                 |
| 2              | ค่าบำรุงการศึ                      | กษา                                                         |                                    | 25,000.00                                         |                                                       |                   |                                                  |                                                 |
| 3              | ด่าประกันอุบัต                     | ลิเหตุ                                                      |                                    | 200.00                                            |                                                       |                   |                                                  |                                                 |
|                |                                    | จำนวนเงินทั้งหมด :                                          |                                    | 43,200.00                                         |                                                       |                   |                                                  |                                                 |
|                |                                    | ได้รับทุนการศึกษา :                                         |                                    | 0.00                                              |                                                       |                   |                                                  |                                                 |
|                |                                    | จานวนเงนทตองชาระ :                                          |                                    | 43,200.00                                         |                                                       |                   |                                                  |                                                 |
| มหาวิทย        | มาลัยจะถือว่าก                     | ารลงทะเบียนครั้งสุดท้ายที่สัมถุทธิ์ผล                       |                                    |                                                   |                                                       |                   |                                                  |                                                 |
| 2.หากนักเ      | รึกษาต้องการเ                      | ปลี่ยนแปลงการลงทะเบียนให้ไปทำในช่ว                          | เงเพิ่ม-ลด                         |                                                   |                                                       |                   |                                                  |                                                 |
| 3.เมื่อยืนย่   | วันการลงทะเบีย                     | บนแล้ว นักศึกษาต้องเลือกช่องวิธีการชำร                      | ระเงิน ระบบจะล้อ                   | เคไม่ให้แก้ไขร <sup>ะ</sup>                       | เยการลงทะเบียน                                        | เนี้ จนกว่าจะมีกา | เรช่าระเงิน                                      |                                                 |
|                |                                    | ให้                                                         | ง์คลิก<<ย้อนกลั                    | ับ เมื่อยังไม่ต้อ                                 | งการลงทะเบียน                                         | หรือ              |                                                  |                                                 |
|                |                                    |                                                             |                                    |                                                   |                                                       |                   |                                                  |                                                 |

ย ๆ เ 7 đ 4 ,ମ ଅ a ູ

ภาพที่ 37 แสดงค่าหน่วยกิตและจำนวนเงินที่ต้องชำระใหม่

ระบบจะคำนวณค่าหน่วยกิตและจำนวนเงินที่ต้องชำระให้ใหม่ ก็ทำการยืนยันการลงทะเบียนอีกครั้งคลิกปุ่ม <u>ยืนยันการลงทะเบียน</u>โดยข้อมูลจะถูกส่งไปยังอาจารย์ที่ปรึกษา เพื่ออนุมัติการลงทะเบียน ดังภาพที่ 38

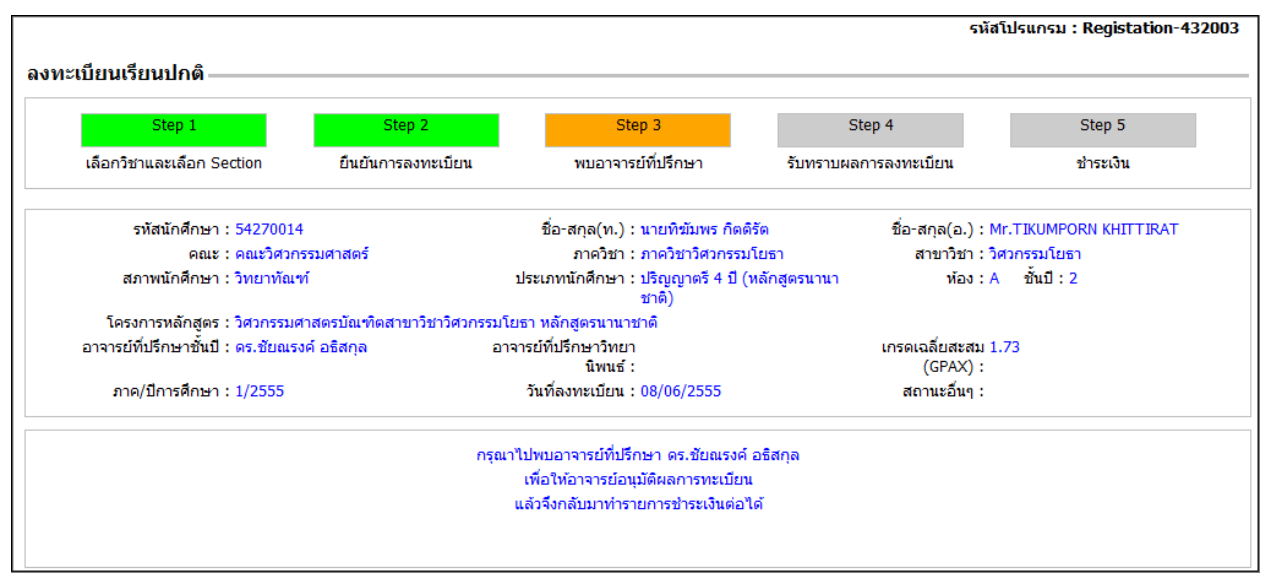

ภาพที่ 38หน้าจอ Step 3 รออนุมัติการลงทะเบียนจากอาจารย์ที่ปรึกษา

หลังจากอาจารย์ที่ปรึกษาอนุมัติการลงทะเบียนแล้ว นักศึกษาต้องเข้าระบบมาเพื่อรับทราบผลการลงทะเบียน รายวิชาและยืนยันการชำระเงินผ่านระบบธนาคาร โดยให้ไปStep 4 (รับทราบผลการลงทะเบียน)และ Step 5 (ชำระเงิน) จึงจะถือว่าการลงทะเบียนวิชาเรียนเสร็จสิ้นสมบูรณ์

## <u>ขั้นตอนการสมัครการใช้บริการธนาคาร Internet Banking</u> ธนาคารกรุงไทย

การสมัครใช้บริการชำระเงินหักผ่านบัญชีธนาคารสามารถทำได้ 3 แบบ คือ

#### (1) เครื่อง ATM ธนาคารกรุงไทย

- 1. สอดบัตรกรุงไทย ATM กดรหัส
- 2. เลือก "อื่น ๆ"
- 3. เลือก "สมัครใช้บริการ"
- 4. เลือก "KTB Online"
- 5. กำหนดรหัสผ่านชั่วคราว ( 8หลัก)
- 6. รับสลิปที่ระบุ User ID ชั่วคราว

#### (2) ผ่าน Internet (KTB Online)

\*\*\*\*\* หลังจากได้รับ User ID ชั่วคราวแล้ว <u>"นำบัตรประชาชน และสมุดบัญชีเงินฝาก" ไป</u> <u>Activate Account เพื่อยืนยันสิทธิ์ ณ ธนาคารกรุงไทยทุกสาขา</u>\*\*\*\*\*

- 1. เข้า https://www.ktbonline.ktb.co.th/new
- 2. เลือก "สมัครใช้บริการออนไลน์"
- 3. อ่านเงื่อนไข และข้อตกลง
- 4. เลือก "ตกลง"
- 5. กรอก และเช็คข้อมูลให้ครบถ้วน
- 6. กำหนดรหัสผ่านชั่วคราว (8 20 หลัก)

7. ได้รับ User ID ชั่วคราว

## 8. น<u>ำ"บัตรประชาชน และสมุดบัญชีเงินฝาก" ไป Activate Account เพื่อยืนยันสิทธิ์ที่</u> <u>ธนาคารกรุงไทยทุกสาขา</u>

9. เข้าระบบครั้งแรกด้วย User ID และรหัสผ่านชั่วคราว

10. เปลี่ยน User ID และรหัสผ่าน

```
(3) ธนาคารกรุงไทยทุกสาขาทั่วประเทศ
กรุณานำ"บัตรประชาชน/หนังสือเดินทาง และสมุดบัญชีเงินฝาก" มาด้วย
```

# <u>ขั้นตอนการชำระเงินแบบหักบัญชีธนาคาร</u>

เมื่อนักศึกษาเลือกธนาคารที่ต้องการ ระบบจะแสดงหน้าเว็บไซต์ธนาคาร โดยนักศึกษาต้องเปิดบัญชีกับ ธนาคารกรุงไทยหรือธนาคารกรุงศรีอยุธยาไว้แล้ว

| 慮 к     | RUNGTHAI BANK                                                                                          | Internet Banking                                                                      |
|---------|----------------------------------------------------------------------------------------------------|---------------------------------------------------------------------------------------|
|         | ข้อมูลการขำระเงิน                                                                                      |                                                                                       |
| VeriSig | Ref.No.1<br>Ref.No.2<br>จำนวนเงิน<br>• โปรดตรวจสอบข้อมูลการชำระเงิ<br>• จำนวนเงินข้างต้นยังไม่รวมค่าธร | 550908000278<br>55600008130208125<br>27,000.00 บาท<br>นข้างต้นก่อนชำระเงิน<br>รมเนียม |
|         | เ <mark>ลือกผู้ใช้บริการ</mark><br>บุคคลธรรมดา (สมาชิก KTB Onl<br>นติมุคคล (สมาชิก KTB Corpore         | ine)<br>te Online - Single User)<br>ยกเลิกการทำรายการ                                 |
|         | <u>ข้อตกลงทางกฎหมาย ส่วนตัว</u> สง:                                                                    | นสิทธิ์ พ.ศ.2548 บมจ.ธนาคารกรุงไทย - อินเตอร์เน็ดแบงค์กั้ง                            |